Электронный документооборот

Пошаговая инструкция по работе над ответом

## Общий отдел

## Работа отдела начинается с оценки перечня документов:

| ٥       | докувед          |                  |                   | Входящие         | Исход     | ящие Внутренние Задачи С                  | Справка Поиск                                |                                       | Поиск            |                   | ₽ ♠ ₩                |
|---------|------------------|------------------|-------------------|------------------|-----------|-------------------------------------------|----------------------------------------------|---------------------------------------|------------------|-------------------|----------------------|
| ≡<br>⊛  | © Документ       | ъ: все вход      | цящие             |                  |           |                                           |                                              |                                       | 🗸 Завершит       | ь                 | 🗸 🕤 Создать          |
| ۲       | Регистрация      | Дата             | Автор             | Срок документа:  | Срок      | Тема                                      | Адрес                                        | Статус                                | Тип отправителя  | Тип отправления   | Отправитель          |
| Ð       | Входящий № 50    | 08.04.2024 00:00 | ГИС ЖКХ           | 23.04.2024 00:00 | 14 дн 0 ч | Неисправность загрузочного ковша мусорог  | г. Ярославль, Салтыкова-Щедрина ул., д. 92/1 | Зарегистрированный                    | Физическое лицо  | ГИС ЖКХ           | Смахтина Л. А.       |
| 8       | Входящий № 48    | 08.04.2024 00:00 | ГИС ЖКХ           | 23.04.2024 00:00 | 14 дн 0 ч | Уборка во дворе                           | г. Ярославль, Салтыкова-Щедрина ул., д. 73   | Зарегистрированный                    | Физическое лицо  | ГИС ЖКХ           | Хорунов Э. А.        |
| 0       | Входящий № 49    | 08.04.2024 00:00 | ГИС ЖКХ           | 18.04.2024 00:00 | 9 дн 0 ч  | Нарушение порядка содержания зеленых на   | г. Ярославль, Толбухина пр-т, д. 21          | Зарегистрированный                    | Физическое лицо  | ГИС ЖКХ           | РЫЖИКОВА Г. А.       |
| ٢       | Входящий ЮЛ № 04 | 07.04.2024 22:23 | Морозова М. Н.    |                  |           | Водоснабжение: отсутствует ГВС            | Большая Октябрьская ул., д.52, корп.2        | Зарегистрированный                    | Юридическое лицо | Почта             |                      |
| ۲       | Входящий № 47    | 07.04.2024 00:00 | ГИС ЖКХ           | 22.04.2024 00:00 | 13 дн 0 ч | Содержание детской/спортивной площадки    | г. Ярославль, Флотский спуск, д. 1а          | Зарегистрированный                    | Физическое лицо  | ГИС ЖКХ           | Емеличев В. Н.       |
| ۲       | Входящий № 46    | 07.04.2024 00:00 | ГИС ЖКХ           | 22.04.2024 00:00 | 13 дн 0 ч | Неисправное освещение                     | г. Ярославль, Салтыкова-Щедрина ул., д. 73   | Зарегистрированный                    | Физическое лицо  | ГИС ЖКХ           | Хорунов Э. А.        |
| $\odot$ | Входящий № 45    | 07.04.2024 00:00 | ГИС ЖКХ           | 17.04.2024 00:00 | 8 дн 0 ч  | Качество оказания услуг по содержанию и р | г. Ярославль, Салтыкова-Щедрина ул., д. 92/1 | Зарегистрированный                    | Физическое лицо  | ГИС ЖКХ           | Минеев Н. С.         |
|         | Входящий № 42    | 06.04.2024 00:00 | ГИС ЖКХ           | 17.04.2024 00:00 | 8 дн 0 ч  | Без темы                                  | г. Ярославль, Большая Октябрьская ул., д. 73 | Зарегистрированный                    | Физическое лицо  | ГИС ЖКХ           | Гогелашвили Д. Г.    |
| 0       | Входящий № 44    | 06.04.2024 00:00 | ГИС ЖКХ           | 11.04.2024 00:00 | 2 дн 0 ч  | Течь (негерметичность) системы водоотведе | г. Ярославль, Свободы ул., д. 95             | Зарегистрированный                    | Физическое лицо  | ГИС ЖКХ           | Тюкина А. А.         |
|         | Входящий № 43    | 06.04.2024 00:00 | ГИС ЖКХ           | 16.04.2024 00:00 | 7 дн 0 ч  | Ненадлежащее техническое состояние обор   | г. Ярославль, Свободы ул., д. 78             | Зарегистрированный                    | Физическое лицо  | ГИС ЖКХ           | Зажигина А. Е.       |
|         | Входящий № 41    | 05.04.2024 00:00 | ГИС ЖКХ           | 22.04.2024 00:00 | 13 дн 0 ч | Другое                                    | г. Ярославль, Большая Октябрьская ул., д. 73 | Зарегистрированный                    | Физическое лицо  | ГИС ЖКХ           | Гогелашвили Д. Г.    |
|         | Входящий № 40    | 05.04.2024 00:00 | ГИС ЖКХ           | 15.04.2024 00:00 | 6 дн 0 ч  | Ненадлежащее санитарное состояние дворс   | г. Ярославль, Революционная ул., д. 86       | Зарегистрированный                    | Физическое лицо  | ГИС ЖКХ           | Катилов А. Л.        |
|         | Входящий № 37    | 04.04.2024 20:40 | ЛК жителя         |                  |           | Уборка в подъезде                         |                                              | Зарегистрированный                    | Физическое лицо  | ЛК жителя         | Гусарин А.           |
|         | Входящий № 36    | 04.04.2024 20:38 | ЛК жителя         |                  |           | Требуется ремонт крыльца                  |                                              | Зарегистрированный                    | Физическое лицо  | ЛК жителя         | Гусарин А.           |
|         | Входящий № 35    | 04.04.2024 17:02 | ЛК жителя         |                  |           | Проведена поверка счётчиков воды          |                                              | Зарегистрированный                    | Физическое лицо  | ЛК жителя         | Махнин М.            |
|         | Входящий ФЛ № 04 | 04.04.2024 10:03 | Электронная почта |                  |           | Из БИТа от Сергея Шахова                  |                                              | Завершенный                           | Физическое лицо  | Электронная почта | Шахов С. С. (ООО «БИ |
|         | Входящий № 38    | 04.04.2024 00:00 | ГИС ЖКХ           | 19.04.2024 00:00 | 10 дн 0 ч | Повреждение кровли и водостоков           | г. Ярославль, Советская ул., д. 21/4         | Зарегистрированный                    | Физическое лицо  | ГИС ЖКХ           | Кузнецова Т. Г.      |
|         | Входящий № 39    | 04.04.2024 00:00 | ГИС ЖКХ           | 19.04.2024 00:00 | 10 дн 0 ч | Другое                                    | г. Ярославль, Володарского ул., д. 53/2      | Зарегистрированный                    | Физическое лицо  | ГИС ЖКХ           | Николаева П. О.      |
|         | Входящий № 32    | 03.04.2024 00:00 | ГИС ЖКХ           |                  |           | Другое                                    |                                              | Зарегистрированный                    | Физическое лицо  | ГИС ЖКХ           | Зайцев В. Л.         |
|         | Входящий № 33    | 03.04.2024 00:00 | ГИС ЖКХ           |                  |           | Содержание контейнерной площадки, выво:   |                                              | Зарегистрированный                    | Физическое лицо  | ГИС ЖКХ           | Малкова Д. Б.        |
|         | Входящий № 34    | 03.04.2024 00:00 | ГИС ЖКХ           |                  |           | Качество оказания коммунальных услуг      |                                              | Зарегистрированный                    | Физическое лицо  | ГИС ЖКХ           | Степанова О. А.      |
|         | Входящий № 28    | 02.04.2024 00:00 | ГИС ЖКХ           |                  |           | Дублируются счетчики в мобильном прилоя   |                                              | Зарегистрированный                    | Физическое лицо  | ГИС ЖКХ           | Зарубаева Д. М.      |
|         | Входящий № 29    | 02.04.2024 00:00 | ГИС ЖКХ           |                  |           | Проблемы с уборкой подъезда               |                                              | Завершенный                           | Физическое лицо  | ГИС ЖКХ           | Лукьянов А. А.       |
|         | < P              | 02.04.2024.00.00 | PLAC WAY          |                  |           |                                           |                                              | · · · · · · · · · · · · · · · · · · · | <b>^</b>         | FIAC WAY          | F                    |
|         |                  |                  |                   |                  |           |                                           |                                              |                                       |                  | 40 4              | 1 1/1 D DD           |

И, затем, необходимости подготовки ответа на поступившее обращение:

| ма документа:                                                                                                    |                       | Тип отправления:                               | Тип отправителя:      |
|----------------------------------------------------------------------------------------------------|-----------------------|------------------------------------------------|-----------------------|
| Течь (негерметичность) системы водоотв                                                                                    | зедения (канализации) | ГИС ЖКХ                                        | ∽ Физическое лицо     |
| п документа:                                                                                                    | Статус:               | Организация:                                   |                       |
| Входящий документ                                                                                                    | Зарегистрированный    |                                                |                       |
| гистрационный номер документа:                                                                                            |                       | Отправитель документа:                         |                       |
| 3ходящий № 44                                                                                                    | Регистрация           | Тюкина А. А.                                   |                       |
| ата создания документа:                                                                                                   | Автор:                | Телефон:                                       | Электронная почта:    |
| 06.04.2024 0:00:00                                                                                                    | ГИС ЖКХ               | 79201249728                                    | a.a.tyukina@yandex.ru |
| оок документа:                                                                                                    | Приоритет:            | Связанный с документом ад                      | apec:                 |
| 11.04.2024                                                                                                    | Высокий               | <ul> <li>г. Ярославль, Свободы ул.,</li> </ul> | , д. 95               |
| "квартира" - "канализация" - "течь канал<br>29.03 был проведен осмотр трубы канал<br>Сотрудники сообщили, что свяжутся со | изации"<br>изации.    |                                                |                       |

В примере - обращение из ГИС ЖКХ от жителя. В связи с этим, ограничена смена типа отправления, типа отправителя и непосредственно самого обратившегося. Это сделано для сохранения связи с первоначальным обращением дальнейшего ответа.

В карточке входящего документа уже проставлена вся необходимая информация, карточка заполнена. Так как это сообщение, поступившее из внешней системы, оно автоматически зарегистрировано. В ином случае, требовалось бы ещё и **дозаполнить** необходимую информацию.

Следующий этап работы - ознакомление Руководителя с новым обращением и получение его решения о назначении обращения в работу конкретным отделу (или отделам).

Для этого следует нажать на кнопку **Назначить задачу** и в следующем окне выбрать - кого требуется ознакомить с содержимым обращения:

## Общий отдел

| Тема задачи:                  | Дата исполнения: | Время исполнения:                |
|-------------------------------|------------------|----------------------------------|
| Прошу определить исполнителей | 09.04.2024       |                                  |
| Отдел исполнителя:            | Исполнитель:     | Тип задачи:                      |
| Руководитель                  | Шабуров М. Ю.    | <ul> <li>Ознакомление</li> </ul> |
|                               |                  | Добавить исполни                 |

Затем, после подтверждения, задача на ознакомление будет назначена:

| <ul> <li></li></ul>                                                                                                    | -     |
|----------------------------------------------------------------------------------------------------|-------|
| © Все (30)         Задачи. МОИ задачи (10)         Срок исполнения         Срок исполнения         Срок исполнения         Срок исполнения         Срок исполнения         Приоритет         Задача         Статус         Тип                                                                                                    | 20215 |
| 🕒 Мои задачи (3) Дата Срок исполнения Срок Автор Исполнитель Приоритет Задача Статус Тип                                                                                                    | Adra  |
|                                                                                                    |       |
| Э Новые 03.04.2024 13.41 03.04.2024 13.41 Морозова М. Н. Степанычев А. В. Высокий Назначена Исполнение                                                                                                    |       |
| இ назначенные (11) 03.04.2024 13.40 03.04.2024 21:40 Морозова М. Н. Степанычев А. В. Выский Назначена Исполнение                                                                                                    |       |
| Воляботе         03.04.2024 11:30         03.04.2024 19:30          Морозова М. Н.         Степанычев А. В.         Вылолиение         Вылолиение                                                                                                    |       |
| 03.04.2024 11:15 03.04.2024 11:15 03.04.204 11:15 03.04.204 11:15 03.04.204 11 |       |
| Инарегистрацию (2) 02.04.2024 16:12 03.04.2024 00:12 ··· Морозова М. Н. Шабуров М. Ю. Высосий Назначена Исполнение                                                                                                    |       |
| О         На согласование (5)         01.04.2024 11:06         01.04.2022 11:06         О         Морозова В. В.         Високий         Назначена         Иполнение                                                                                                    |       |
| О Просроченные (15)     29/332024 11:24     ОГИ 2024 11:24     ОГИ 2024     ОГИ 2024     ОГИ 20       |       |
| Оплинация     Оплинация        |       |
| Bunometense (5)                                                                                                    |       |
| Ø 3aeepuentue (14)                                                                                                    |       |
|                                                                                                    |       |
|                                                                                                    |       |
|                                                                                                    |       |
|                                                                                                    |       |
|                                                                                                    |       |
|                                                                                                    |       |
|                                                                                                    |       |
|                                                                                                    |       |
|                                                                                                    |       |
|                                                                                                    |       |
|                                                                                                    |       |
|                                                                                                    |       |
| 4 nr Þ ÞÞ                                                                                                    | DD    |

Руководитель, ознакомившись с задачей и изначальным документом, определит исполнителей:

Last update: 08.04.2024 общий\_отдел https://wiki.bit76.ru/%D0%BE%D0%B1%D1%89%D0%B8%D0%B9\_%D0%BE%D1%82%D0%B4%D0%B5%D0%BB?rev=1712612706 21:45

| <ul> <li>Ber(12)</li> <li>Mori sagawi</li> <li>Jara Cooke</li> <li>Mossagawi</li> <li>Mossagawi</li> <li>Mossagawi</li> <li>Mossagawi</li> <li>Mossagawi</li> <li>Mossagawi</li> <li>Mossagawi</li> <li>Mossagawi</li> <li>Mossagawi</li> <li>Mossagawi</li> <li>Mossagawi</li> <li>Mossagawi</li> <li>Mossagawi</li> <li>Mossagawi</li> <li>Maprocratication</li> <li>Mossagawi</li> <li>Maprocratication</li> <li>Mossagawi</li> <li>Maprocratication</li> <li>Mossagawi</li> <li>Maprocratication</li> <li>Mossagawi</li> <li>Maprocratication</li> <li>Mossagawi</li> <li>Maprocratication</li> <li>Mossagawi</li> <li>Maprocratication</li> <li>Mossagawi</li> <li>Maprocratication</li> <li>Mossagawi</li> <li>Maprocratication</li> <li>Mossagawi</li> <li>Maprocratication</li> <li>Mossagawi</li> <li>Maprocratication</li> <li>Maprocratication</li> <li>Maprocraticatio</li></ul> | Автор       Содать         Прошу определить исполнителей          тределить исполнителей       Стип задачи:         постачося       Арта постачовки задачи:         Автор       Спакасмление         постачов       Вредя постачовки задачи:         Колодоса И. Н.       Вредоса исполнителей         Приорител:       Обласомление         Постачование       Статус задачи:         Колодоса И. Н.       Вредосави. Н.         Дата исполнение:       Статус задачи:         Колодоса И. П.       Вредосави. Н.         22       22         В работе       Статус задачи:         М.О.       Обладоса4       22         13ция       Связи       Стчет |
|----------------------------------------------------------------------------------------------------|----------------------------------------------------------------------------------------------------|
| <ul> <li>Mori agavia</li> <li>Ara Cooxi</li> <li>Morac</li> <li>Morac</li> <li>Morac</li> <li>Moracoultane (a)</li> <li>Badorie (1)</li> <li>Ha periner payme (1)</li> <li>Ha periner payme (1)</li> <li>Ha contance mare (2)</li> <li>Topocodemare (6)</li> <li>Topocodemare (6)</li> <li>Topocodemare (6)</li> <li>Moracoultane (2)</li> <li>Topocodemare (6)</li> <li>Topocodemare (6)</li> <li>Topocodemare (7)</li> <li>Moracoultane (2)</li> <li>Topocodemare (7)</li> <li>Topocodemare (7)</li></ul>      | и:     Тит задачи:       троделить исполнителей     Ознахомление       орнаринителей     Ознахомление       06.04.2024 23.25     Морозова М. Н.       06.04.2024 23.25     Морозова М. Н.       08.04.2024 23.25     Морозова М. Н.       11.00     03.04.2024       12.2     22       13.14     Файлы       Связи     Отчёт                                                                                                    |
| Nose   O Nose   O Nose   O Nose   O Nose   O Nose   O Nose   O Nose   O Rolo 2024 23:25   O Rolo 2024 23:25   <                                                                                                    | Прошу определить исполнителей       и:     Тит задзик:       ределить исполнителей     Ознавохиление       Фондода 2022     Ознавохиление       06.04.2024 2325     Приоритет:       06.04.2024 2325     Приоритет:       06.04.2024 2325     Приоритет:       06.04.2024 2325     Приоритет:       06.04.2024 2325     Время исполнения:       08.04.2024 2325     Время исполнения:       08.04.2024 2325     Время исполнения:       10.0     03.04.2024       11.0     03.04.2024       12.2     22       13.04     Связи                                                                                                    |
| Itana vernaue (4)       Tetas asganue:       Turn asganue:         I Ha per nct paque (1)       I ha per nct paque (2)       I ha per nct paque (2)       I ha per nct paque (3)         I ha per nct paque (6)       I poctore (1)       I do consocretance:       I poctore (1)       I do consocretance:       I poctore (1)         I ha per nct paque (2)       I poctore (1)       I do consocretance:       I poctore (1)       I poctore (1)                                                                                                    | и: Thi задачи:<br>роделить исполнителей Дата постанових задачи: Автор: Приоритет:<br>08.44.2024 23.25 Морозова М. Н Приоритет:<br>08.44.2024 23.25 Морозова М. H Приоритет:<br>Приоритет: Статус задачи:<br>M. IO 03.04.2024 22 22 В работе<br>тация Файлы Связи Отчёт Комментарии                                                                                                    |
| Impoury onpegentry: wronowirree®         Impoury onpegentry: wronowirree®         Impoury onpegentry: wronowirree®         Impoury onpegentry: wronowirree®         Impoury onpegentry: wronowirree®         Impoury onpegentry: wronowirree®         Impoury onpegentry: wronowirree®         Impoury onpegentry: wronowirree®         Impoury onpegentry: wronowirree®         Impoury onpegentry: wronowirree®         Impoury onpegentry: mronowirree®         Impoury onpegentry: mronowirree®         Impoury onpegentry         Impoury onpegentry:                                                                                                    | раделить исполнителей Ознактоляние Ознактоляние Ознактоляние Ознактоляние Ознактоляние Ознактоляние Ознактоляние Ознактоляние Ознактоляние Ознактоляние Статус задчи: Статус задчи: М.10. 03.04.2024 22 22 8 работе                                                                                                    |
| ● B padore (1)     Organ acconservence     Again nortransers     Again nortransers     Proposition       ● Ha perructpaqueo (1)     060420242225     Moposition     Buiconservence       ● Ha cortancesame (2)     00042024202     22     22     B padore       ● Disconservence     00042024202     22     22     B padore       ● Orgen elemene     •     00042024202     00042024     00042024       ● Disconservence     00042024     00042024     00042024     00042024       ● Disconservence     00042024     00042024     00042024     00042024       ● Buinonservence     00042024     00042024     00042024     00042024       ● Buinonservence     1     00042024     00042024     00042024       ● Buinonservence     1     00042004     00042024     00042024       ● Buinonservence     1     00042004     00042024     00042024       ● Buinonservence     1     00042004     00042004     00042004       ● Buinonservence     1     00042004     00042004     00042004       ● Buinonservence     1     00042004     00042004     00042004       ● Buinonservence     1     00042004     00042004     00042004       ● Buinonservence     1     00042004     0004200                                                                                                    | амителях: Дата постановки задачи: Аетор: Приорлет:<br>08.04.2024 23.255 Мороза М. Н. Виссий<br>ль: Алла исполнения: Врак исполнения: Статус задачи:<br>М. Ю. 03.04.2024 С 22 22 Вработе<br>тация Файлы Связи Отчёт Комментарии                                                                                                    |
| Мареихстрацию (1)       Лобой       06,44,2024 Доловиния.       Морозева М. Н.       Ваколий       Морозева М. Н.       Ваколий         Ф На согласование (2)       Избуров М. Ю.       05,04,2024 222 2       Врайоте       Статус задачи:         Ф полочитель:       Избуров М. Ю.       05,04,2024 222 2       Врайоте       Брайоте         Ф полочитель:       Информации       Файлы       Свази       Отчет       Комментарии         Ф полочитель:       Линформации       Файлы       Свази       Отчет       Комментарии         Ф полочитель:       Линформации       Файлы       Свази       Отчет       Комментарии         Ф полочитель:       Линформации       Файлы       Свази       Отчет       Комментарии         Ф полочитель:       Линформации       Файлы       Свази       Отчет       Комментарии         Ф полочитель:       Линформации полинитель:       Производственно-технический отдел       Гавеньй исполинитель:       Производственно-технический отдел         Ф завершенные (5)       Завершенные (5)       Ванолини полинитель:       Производственно-технический отдел       Ванолини                                                                                                    | Формован И.Н.         Велиский         Стату сваднис           М.Ю.         Дата исполнения:         Время исполнения:         Стату сваднис           М.Ю.         09.04.2024         22         22         В работе           вация         Файлы         Связи         Огчёт         Комментарии                                                                                                    |
| О       На согласование (2)       Дота исполнение       Сремя исполнение       Стачу солленное       Стачу солленное         О       Просроченные (6)       Информация       Файлы       Связи       Отчет       Комментария         О       Отлоненные       Выполненные (2)       Озавершенные (5)       Главный исполнитель - Производственно-технический отдел       Главный исполнитель - Производственно-технический отдел                                                                                                    | лы: Статус задачи:<br>М. НО. 09.04.2024 22 22 В работе<br>нация Файлы Связи Отчёт Комментарии                                                                                                    |
| Опросроченные (б)       Информация       Файлы       Связи       Отчет       Комментарии         Выполненные (2)       Дополнитель - Линейный участок № 2       Дополнитель - Производственно-технический отдел       Комментарии         Завершенные (5)       Завершенные (5)       Комментарии       Комментарии       Комментарии                                                                                                    | нация Файлы Связи Отчёт Комментарии                                                                                                    |
| Отмененные         Информация         Файлы         Свази         Отчет         Колментарии           ©         Отмененные (2)         Главный исполнитель - Линейный участок № 2.<br>Дополнитель - Производственно-технический отдел              Эзвершенные (5)         Завершенные (5) </td <td>лация Файлы Связи Огчёт Комментарии</td>                                                                                                    | лация Файлы Связи Огчёт Комментарии                                                                                                    |
| <ul> <li>Выполненные (2)</li> <li>Выполненные (5)</li> </ul>                                                                                                    |                                                                                                    |
| Овлодненные (5)     Дополнительный исполнитель - Производственно-технический отдел                                                                                                    | исполнитель - Линейный участок № 2                                                                                                    |
| ③ Завершенные (5)                                                                                                    | ельный исполнитель - Производственно-технический отдел                                                                                                    |
|                                                                                                    |                                                                                                    |
|                                                                                                    |                                                                                                    |
|                                                                                                    |                                                                                                    |
|                                                                                                    |                                                                                                    |
|                                                                                                    |                                                                                                    |
|                                                                                                    |                                                                                                    |
|                                                                                                    |                                                                                                    |
|                                                                                                    |                                                                                                    |
|                                                                                                    |                                                                                                    |
| 🖺 Сохранить и закрыть                                                                                                    |                                                                                                    |
|                                                                                                    | 🔁 Сохранить и закрыть 🗸 Завершить                                                                                                    |

44 4 1/1 D DD

Далее, требуется завершить задачу **на ознакомление** и создать новую - **на исполнение** определённым Руководителем исполнителям. Для этого требуется нажать во **входящем документе** на кнопку **Вернуть** (чтобы вернуть его с обработки):

| D | докувед                            |                  |            | <u>Входящие</u> Исходящие Внутренние Задачи Справка Поиск                                                 | Поиск       |                   | ۵ 🇯 🌆              |
|---|------------------------------------|------------------|------------|----------------------------------------------------------------------------------------------------|-------------|-------------------|--------------------|
| ≡ | © Документ                         | ъ: все вход      | ящие       |                                                                                                    | 🗸 Завершить |                   | 🕀 Создать          |
| ٢ | Регистрация                        | Дата             | Автор      | ⊜ ? - □ ×                                                                                                 | травителя   | Тип отправления   | Отправитель        |
| Ð | Входящий № 50                      | 08.04.2024 00:00 | гис жкх    | 🧵 Течь (негерметичность) системы водоотведения (кана                                                      | ское лицо   | гис жкх           | Смахтина Л. А.     |
|   | Входящий № 48                      | 08.04.2024 00:00 | гис жкх    | Тема документа: Тип отправления: Тип отправителя:                                                         | ское лицо   | ГИС ЖКХ           | Хорунов Э. А.      |
| 8 | Входящий № 49                      | 08.04.2024 00:00 | гис жкх    | Течь (негерметичность) системы водоотведения (канализации)                                                | ское лицо   | ГИС ЖКХ           | РЫЖИКОВА Г. А.     |
| 0 | Вхоляший ЮЛ № 04                   | 07.04.2024 22:23 | Морозова ( | Тип документа: Статус: Организация:                                                                       | ческое лицо | Почта             |                    |
| ۲ | Вхолящий № 47                      | 07.04.2024.00:00 | гис жкх    | Входящий документ Назначенный                                                                             | KKOR ANUO   | ГИС ЖКХ           | Емеличев В. Н.     |
|   | Bxoasuuai Nº 46                    | 07.04.2024.00:00 | FIAC WKY   | Регистрационный номер документа: Отправитель документа:                                                   | croe auto   | гис жкх           | Yonword A          |
| - | Входящий № 45                      | 07.04.2024.00:00 | FIAC WKX   | ата создания документа: Электоонная почта:                                                                | CKOB BINO   | гис жкх           | Минеер Н.С.        |
| 9 | Входящий № 43                      | 05.04.2024.00.00 | гис жкх    | 06.04.2024 0:00:00 a.a.tyukina@yandex.ru                                                                  | ICKOR ANUO  | гис жкх           | Гогелашенан Л. Г.  |
| Ð | Входящий № 44                      | 06.04.2024.00.00 | гис жкх    | Срок документа:                                                                                           | ское лицо   | гис жкх           | Тюкина А. А.       |
|   | Входящий № 43                      | 06.04.2024.00:00 | гис жкх    | 11.04.2024 Вы уверены что хотите вернуть документ? Все у                                                  | ское лицо   | ГИС ЖКХ           | Зажитина А. Е      |
|   | Входящий № 41                      | 05.04.2024.00:00 | гис жкх    | связанные с ним задачи будут завершены.                                                                   | ское лицо   | ГИС ЖКХ           | Гогелашвили Л. Г.  |
|   | Вхоляциий № 40                     | 05.04.2024.00:00 | гис жкх    | Информация Файлы                                                                                          | CKOB ANUO   | ГИС ЖКХ           | Катилов А. Л.      |
|   | Входящий № 37                      | 04 04 2024 20:40 | ЛК жителя  | Наименование Отменить Срок исполнения                                                                     | ское лицо   | ЛК жителя         | Гусарин А          |
|   | Входящий № 36                      | 04.04.2024.20:38 | ЛКжителя   | Прошу определить исполнителей Ознакомление Шабуров М. Ю. 08.04.2024 23:25 09.04.2024 22:22                | ское лицо   | ЛК жителя         | Гусарин А          |
|   | Входящий № 35                      | 04 04 2024 17:02 | ЛК учителя |                                                                                                    | CKOB BINO   | ЛКунителя         | Махнин М           |
|   | Входящий ФЛ № 04                   | 04.04.2024 10:03 | Электрония |                                                                                                    | ICKOR ANUO  | Электронная понта | Illavor C. C. (000 |
|   | Входящий № 38                      | 04.04.2024 00.00 | ГИС ЖКХ    |                                                                                                    | ское лицо   | гис жкх           | Кузнецова Т. Г     |
|   | Входящий № 39                      | 04.04.2024.00:00 | гис жкх    |                                                                                                    | ское лицо   | гис жкх           | Никодаева П. О.    |
|   | Вхоляциий № 32                     | 03.04.2024.00:00 | FIAC WKX   |                                                                                                    | CKOB BINIO  | гис жкх           | Зайцев В. Л        |
|   | Входящий № 33                      | 03.04.2024.00.00 | гис жкх    | 🖹 Сохранить и закрыть 🎐 Вернуть 🗸 Завершить                                                               | ICKOR ANUO  | гис жкх           | Малкова Л.Б.       |
|   | Входящий № 34                      | 03.04.2024.00.00 | гис жкх    | Kauerten nyatause komuniatuutin virtur                                                                    | неское лицо | гис жкх           | Степанова О А      |
|   | Bxogguuga Nº 28                    | 02.04.2024.00.00 | FIAC WKX   | катество сказални конициралиров услуг<br>Вибаиликото спатники в мобилських поилом Зарасистоноразицый Физи |             | FUC WKX           | Запибаева Л. М.    |
|   | Byonguuna Nº 20                    | 02.04.2024 00.00 | гис жкх    | дуринулска съостанал в торином прийод зарегистрированные очизи                                            | ческое лицо | FUC WKX           | Ликьенов А         |
|   | риссениции № 29<br>Риссениции № 29 | 02.04.2024 00:00 | FIAC WAY   | пролемы сусоркой подвезда Завершенный Физи                                                                | ческое лицо |                   | Tyxonob A. A.      |

Затем повторно Назначить задачу, чтобы сообщить исполнителям о необходимости подготовки ответа на обращение:

| D      | ДОКУВЕД          |                  |            |             | Входящие Исходящие Внутр                      | енние Задачи Сі                | правка По    | иск               |                      |         | Поиск       |                   | e 🇯 M           | 9     |
|--------|------------------|------------------|------------|-------------|-----------------------------------------------|--------------------------------|--------------|-------------------|----------------------|---------|-------------|-------------------|-----------------|-------|
| ≡<br>⊛ | © Документ       | гы: все вход     | ящие       | [           |                                               |                                |              |                   |                      | 1       | 🗸 Завершит  |                   | 🕈 Созда         | ъ     |
| ۲      | Регистрация      | Дата             | Автор      | -           | _ ,                                           |                                |              |                   | e : -                | U X     | травителя   | Тип отправления   | Отправитель     |       |
| Ð      | Входящий № 50    | 08.04.2024 00:00 | гис жкх    |             | Течь (негерметич                              | ность) систем                  | њ водос      | тведения          | (кана                |         | ское лицо   | гис жкх           | Смахтина Л. А.  |       |
| 0      | Входящий № 48    | 08.04.2024 00:00 | гис жкх    | Тема докуме | ента:                                         |                                | Тип отправле | ния:              | Тип отправителя:     |         | ское лицо   | ГИС ЖКХ           | Хорунов Э. А.   |       |
| ø      | Входящий № 49    | 08.04.2024 00:00 | гис жкх    | Течь (неге  | ерметичность) системы водоотведения (канализа | .ции) 🗸                        | ГИС ЖКХ      |                   | Физическое лицо      | $\sim$  | ское лицо   | ГИС ЖКХ           | РЫЖИКОВА Г. А.  |       |
| ۲      | Входящий ЮЛ № 04 | 07.04.2024 22:23 | Морозова I | Тип докумен | нта: Статус:                                  |                                | Организация: |                   | 1                    |         | ческое лицо | Почта             |                 |       |
| ۲      | Входящий № 47    | 07.04.2024 00:00 | гис жкх    | Регистра    | Ісполнители                                   |                                |              |                   | - 🗆 ×                |         | ское лицо   | гис жкх           | Емеличев В. Н.  |       |
| ۲      | Входящий № 46    | 07.04.2024 00:00 | гис жкх    | Входяц      | <b>Q</b>                                      |                                |              |                   |                      | 8 v     | ское лицо   | ГИС ЖКХ           | Хорунов Э. А.   |       |
| 0      | Входящий № 45    | 07.04.2024 00:00 | гис жкх    | Дата соз    |                                               | 0                              |              | 0                 | ×                    |         | ское лицо   | ГИС ЖКХ           | Минеев Н. С.    |       |
| 0      | Входящий № 42    | 06.04.2024 00:00 | гис жкх    | 06.04.2     | Тема задачи:                                  | дата исполнения:<br>09.04.2024 | m            | 23                | 14                   |         | ское лицо   | ГИС ЖКХ           | Гогелашвили Д.  | 5     |
| ۲      | Входящий № 44    | 06.04.2024 00:00 | гис жкх    | Срок до     | Отдел исполнителя:                            | Исполнитель:                   |              | Гип задачи:       |                      |         | ское лицо   | ГИС ЖКХ           | Тюкина А. А.    |       |
|        | Входящий № 43    | 06.04.2024 00:00 | гис жкх    | 11.04.2     | Линейный участок № 2 ∨                        | Морозова Е. А.                 | ~            | Исполнение        | ~                    |         | ское лицо   | ГИС ЖКХ           | Зажигина А. Е.  |       |
|        | Входящий № 41    | 05.04.2024 00:00 | гис жкх    | Инфс        |                                               |                                |              |                   |                      |         | ское лицо   | ГИС ЖКХ           | Гогелашвили Д.  | 5     |
|        | Входящий № 40    | 05.04.2024 00:00 | гис жкх    |             | Тема задачи:                                  | Дата исполнения:               | =            | время исполнения: | 19                   |         | ское лицо   | ГИС ЖКХ           | Катилов А. Л.   |       |
|        | Входящий № 37    | 04.04.2024 20:40 | ЛК жителя  | Наиме       | Отдел исполнителя:                            | Исполнитель:                   | E3           | Тип задачи:       |                      |         | ское лицо   | ЛК жителя         | Гусарин А.      |       |
|        | Входящий № 36    | 04.04.2024 20:38 | ЛК жителя  | Прошу       | Производственно-технический отде 🗸            | Соколова В. В.                 | ~            | Исполнение        | ~                    |         | ское лицо   | ЛК жителя         | Гусарин А.      |       |
|        | Входящий № 35    | 04.04.2024 17:02 | ЛК жителя  |             |                                               |                                |              |                   |                      |         | ское лицо   | ЛК жителя         | Махнин М.       |       |
|        | Входящий ФЛ № 04 | 04.04.2024 10:03 | Электронна | a           |                                               |                                |              |                   |                      |         | ское лицо   | Электронная почта | Шахов С. С. (ОО | ) «Бl |
|        | Входящий № 38    | 04.04.2024 00:00 | ГИС ЖКХ    |             | ~                                             |                                |              |                   | Добавить исполнителя |         | ское лицо   | ГИС ЖКХ           | Кузнецова Т. Г. |       |
|        | Входящий № 39    | 04.04.2024 00:00 | ГИС ЖКХ    |             |                                               |                                |              |                   |                      |         | ское лицо   | ГИС ЖКХ           | Николаева П. О. |       |
|        | Входящий № 32    | 03.04.2024 00:00 | ГИС ЖКХ    | - E         | Has                                           | значить                        | Отмен        | а                 |                      |         | ское лицо   | ГИС ЖКХ           | Зайцев В. Л.    |       |
|        | Входящий № 33    | 03.04.2024 00:00 | ГИС ЖКХ    | _           |                                               |                                |              |                   |                      |         | ское лицо   | ГИС ЖКХ           | Малкова Д. Б.   |       |
|        | Входящий № 34    | 03.04.2024 00:00 | ГИС ЖКХ    |             | Качество оказани                              | ія коммунальных услуг          |              |                   | Зарегистрированны    | й Физич | неское лицо | ГИС ЖКХ           | Степанова О. А. |       |
|        | Входящий № 28    | 02.04.2024 00:00 | ГИС ЖКХ    |             | Дублируются сче                               | тчики в мобильном прилож       |              |                   | Зарегистрированны    | й Физич | неское лицо | ГИС ЖКХ           | Зарубаева Д. М. |       |
|        | Входящий № 29    | 02.04.2024 00:00 | ГИС ЖКХ    |             | Проблемы с убор                               | жой подъезда                   |              |                   | Завершенный          | Физи    | ческое лицо | ГИС ЖКХ           | Лукьянов А. А.  |       |
|        | < 200            | 02.04.2024.00.00 | FUC WVV    |             |                                               |                                |              |                   | ·····                | × •     |             | FIAC WAY          | F== A D         | >     |

## На вкладке Связи входящего документа можно оценить все назначенные задачи:

|                                                            | Течь (негерметичн | юсть) системы в | одоотведения (кана               |                       |             |
|------------------------------------------------------------|-------------------|-----------------|----------------------------------|-----------------------|-------------|
| Тема документа:                                            |                   |                 | Тип отправления:                 | Тип отправителя:      |             |
| Течь (негерметичность) системы водоотведения (канализации) |                   | ~               | ГИС ЖКХ                          | ✓ Физическое лицо     |             |
| Тип документа:                                             | Статус:           |                 | Организация:                     |                       |             |
| Входящий документ                                          | Назначенный       |                 |                                  |                       | <u></u> ≘ ~ |
| Регистрационный номер документа:                           |                   |                 | Отправитель документа:           |                       |             |
| Входящий № 44                                              |                   | Perистрация     | Тюкина А. А.                     |                       | 8 V.        |
| Дата создания документа:                                   | Автор:            |                 | Телефон:                         | Электронная почта:    |             |
| 06.04.2024 0:00:00                                         | ГИС ЖКХ           | ~               | 79201249728                      | a.a.tyukina@yandex.ru |             |
| Срок документа:                                            | Приоритет:        |                 | Связанный с документом адрес:    |                       |             |
| 11.04.2024                                                 | Высокий           | ~               | г. Ярославль, Свободы ул., д. 95 |                       | $\sim$      |
| Наименование                                               | Тип               | Автор/Испол     | лнитель Дата                     | Срок исполнения       |             |
| Прошу определить исполнителей                              | Ознакомление      | Шабулов М       | K) 08.04.2024.23:25              | 09.04.2024.22-22      |             |
|                                                            | Mana manuta       | Managana E      | 0.042024.0021                    | 00.04.2024.22:44      |             |
| Павный исполнитель                                         | исполнение        | Морозова с.     | A. 05.04.2024 00.21              | 03.04.2024 23.14      |             |
| Дополнительный исполнитель                                 | Исполнение        | Соколова В.     | B. 09.04.2024 00:21              | 09.04.2024 23:19      |             |
|                                                            |                   |                 |                                  |                       |             |
|                                                            |                   |                 |                                  |                       |             |
|                                                            |                   |                 |                                  |                       |             |
|                                                            |                   |                 |                                  |                       |             |
|                                                            |                   |                 |                                  |                       |             |
|                                                            |                   |                 |                                  |                       |             |
|                                                            |                   |                 |                                  |                       |             |
|                                                            |                   |                 |                                  |                       |             |
|                                                            |                   |                 |                                  |                       |             |
|                                                            |                   |                 |                                  |                       |             |
|                                                            |                   |                 |                                  |                       |             |
|                                                            |                   |                 |                                  |                       |             |
|                                                            |                   |                 |                                  |                       |             |
|                                                            |                   |                 |                                  |                       |             |
|                                                            |                   |                 |                                  |                       |             |

Главному и дополнительному исполнителю следует ознакомиться с поступившей задачей и **принять её в работу**.

Затем, для подготовки и переназначения связанного исходящего документа, следует завершить работу по обработке входящего документа, нажав в его карточке на кнопку **Завершить**. Станет доступна кнопка **Ответить**, при нажатии на которую будет создан связанный исходящий документ, с которым будет работать **Главный исполнитель**:

|                                                                                                    |                                                                                                    |                                                                                                    |                                                                                                    | 2                                                                                                    |                                                                                                    |                                                                                                    |                                                                                                    | ? – ø ×                                                                                                    |
|----------------------------------------------------------------------------------------------------|----------------------------------------------------------------------------------------------------|----------------------------------------------------------------------------------------------------|----------------------------------------------------------------------------------------------------|----------------------------------------------------------------------------------------------------|----------------------------------------------------------------------------------------------------|----------------------------------------------------------------------------------------------------|----------------------------------------------------------------------------------------------------|----------------------------------------------------------------------------------------------------|
| ٢                                                                                                    | докувед                                                                                                    |                                                                                                    |                                                                                                    | Входящие Исходящие Внутренние Задачи С                                                                                                    | правка Поиск                                                                                                    | Поиск                                                                                                    |                                                                                                    | р 羊 🏧                                                                                                    |
| =                                                                                                    |                                                                                                    |                                                                                                    |                                                                                                    |                                                                                                    |                                                                                                    |                                                                                                    |                                                                                                    |                                                                                                    |
|                                                                                                    | © Документ                                                                                                    | гы: все вход                                                                                                    | цящие                                                                                                    |                                                                                                    |                                                                                                    | 🗸 Завершить                                                                                                    |                                                                                                    | 🗲 Создать                                                                                                    |
| •                                                                                                    |                                                                                                    |                                                                                                    |                                                                                                    |                                                                                                    | ē ? — D                                                                                                    | ×                                                                                                    |                                                                                                    |                                                                                                    |
| ۲                                                                                                    | Регистрация                                                                                                    | Дата                                                                                                    | Автор                                                                                                    | 🛢 Течь (негерметичность) систем                                                                                                    | ы водоотведения (кана                                                                                                    | травителя                                                                                                    | Тип отправления                                                                                                    | Отправитель                                                                                                    |
| Ð                                                                                                    | Входящий № 50                                                                                                    | 08.04.2024 00:00                                                                                                    | ГИС ЖКХ                                                                                                    |                                                                                                    |                                                                                                    | ское лицо                                                                                                    | ГИС ЖКХ                                                                                                    | Смахтина Л. А.                                                                                                    |
| ۲                                                                                                    | Входящий № 48                                                                                                    | 08.04.2024 00:00                                                                                                    | ГИС ЖКХ                                                                                                    | Течь (негерметичность) системы водоотведения (канализации)                                                                                                    | ГИС ЖКХ У Физическое лицо                                                                                                    | ское лицо                                                                                                    | ГИС ЖКХ                                                                                                    | Хорунов Э. А.                                                                                                    |
| Ø                                                                                                    | Входящий № 49                                                                                                    | 08.04.2024 00:00                                                                                                    | гис жкх                                                                                                    | Тип документа: Статус:                                                                                                    | Организация:                                                                                                    | ское лицо                                                                                                    | гис жкх                                                                                                    | РЫЖИКОВА Г. А.                                                                                                    |
| ۲                                                                                                    | Входящий ЮЛ № 04                                                                                                    | 07.04.2024 22:23                                                                                                    | Морозова І                                                                                                    | Входящий документ Завершенный                                                                                                    |                                                                                                    | 🖹 🗸 Ческое лицо                                                                                                    | Почта                                                                                                    | 5                                                                                                    |
|                                                                                                    | Входящий № 47                                                                                                    | 07.04.2024 00:00                                                                                                    |                                                                                                    | Регистрационный номер документа:                                                                                                    | Отправитель документа:                                                                                                    | ское лицо                                                                                                    | THC XXX                                                                                                    | Емеличев Б. Н.<br>Хоринов Э. А                                                                                                    |
| •                                                                                                    | Входящий № 45                                                                                                    | 07.04.2024 00:00                                                                                                    | гис жкх                                                                                                    | Входящии № 44<br>Дата создания документа: Автор:                                                                                                    | Телефон: Электронная почта:                                                                                                    | ское лицо                                                                                                    | ГИС ЖКХ                                                                                                    | Лорунов Э. А.                                                                                                    |
| $\odot$                                                                                                    | Входящий № 42                                                                                                    | 06.04.2024 00:00                                                                                                    | гис жкх                                                                                                    | 06.04.2024 0:00:00 ГИС ЖКХ У                                                                                                    | 79201249728 a.a.tyukina@yandex.ru                                                                                                    | ское лицо                                                                                                    | гис жкх                                                                                                    | Гогелашвили Д. Г.                                                                                                    |
| ۲                                                                                                    | Входящий № 44                                                                                                    | 06.04.2024 00:00                                                                                                    | гис жкх                                                                                                    | Срок документа: Приоритет:                                                                                                    | Связанный с документом адрес:                                                                                                    | ское лицо                                                                                                    | ГИС ЖКХ                                                                                                    | Тюкина А. А.                                                                                                    |
|                                                                                                    | Входящий № 43                                                                                                    | 06.04.2024 00:00                                                                                                    | гис жкх                                                                                                    | 11.04.2024 🗎 Высокий 🗸                                                                                                    | г. Ярославль, Свободы ул., д. 95                                                                                                    | ское лицо                                                                                                    | ГИС ЖКХ                                                                                                    | Зажигина А. Е.                                                                                                    |
|                                                                                                    | Входящий № 41                                                                                                    | 05.04.2024 00:00                                                                                                    | гис жкх                                                                                                    | ได้หลังการแหน่ง (การเกิด (การเกิด)                                                                                                    |                                                                                                    | ское лицо                                                                                                    | ГИС ЖКХ                                                                                                    | Гогелашвили Д. Г.                                                                                                    |
|                                                                                                    | Входящий № 40                                                                                                    | 05.04.2024 00:00                                                                                                    | гис жкх                                                                                                    | информация Фаилы Связи история                                                                                                    |                                                                                                    | ское лицо                                                                                                    | ГИС ЖКХ                                                                                                    | Катилов А. Л.                                                                                                    |
|                                                                                                    | Входящий № 37                                                                                                    | 04.04.2024 20:40                                                                                                    | ЛК жителя                                                                                                    | "квартира" - "канализация" - "течь канализации"                                                                                                    |                                                                                                    | ское лицо                                                                                                    | ЛК жителя                                                                                                    | Гусарин А.                                                                                                    |
|                                                                                                    | Входящий № 36                                                                                                    | 04.04.2024 20:38                                                                                                    | ЛК жителя                                                                                                    | 29.03 был проведен осмотр трубы канализации.                                                                                                    |                                                                                                    | ское лицо                                                                                                    | ЛК жителя                                                                                                    | Гусарин А.                                                                                                    |
|                                                                                                    | Входящий № 35                                                                                                    | 04.04.2024 17:02                                                                                                    | ЛК жителя                                                                                                    | Сотрудники сообщили, что свяжутся со мной на следующей неделе (с 1 по 5 апреля)<br>связались. По телефону с линейным участком 2 не удалось связаться.                                                                                                    | и сообщат о дате замены канализационной трубы, но в итоге со мн                                                                                                    | ское лицо                                                                                                    | ЛК жителя                                                                                                    | Махнин М.                                                                                                    |
|                                                                                                    | Входящий ФЛ № 04                                                                                                    | 04.04.2024 10:03                                                                                                    | Электронна                                                                                                    | Просьба сообщить дату по замене канализационной трубы по номеру 89201249728                                                                                                    |                                                                                                    | ское лицо                                                                                                    | Электронная почта                                                                                                    | Шахов С. С. (ООО «БІ                                                                                                    |
|                                                                                                    | Входящий Nº 38                                                                                                    | 04.04.2024 00:00                                                                                                    | гис жкх                                                                                                    |                                                                                                    |                                                                                                    | ское лицо                                                                                                    | ГИС ЖКХ                                                                                                    | Кузнецова Т. Г.                                                                                                    |
|                                                                                                    | Входящий № 39                                                                                                    | 04.04.2024 00:00                                                                                                    | ГИС ЖКХ                                                                                                    |                                                                                                    |                                                                                                    | ское лицо                                                                                                    | ГИС ЖКХ                                                                                                    | Николаева П. О.                                                                                                    |
|                                                                                                    | Входящий № 32                                                                                                    | 03.04.2024 00:00                                                                                                    | ГИС ЖКХ                                                                                                    | Сохранить и закрыть Назначить задачу                                                                                                    | 🛧 Ответить 🗸 В архив                                                                                                    | ское лицо                                                                                                    | ГИС ЖКХ                                                                                                    | Зайцев В. Л.                                                                                                    |
|                                                                                                    | Входящий № 33                                                                                                    | 03.04.2024 00:00                                                                                                    | ГИС ЖКХ                                                                                                    |                                                                                                    |                                                                                                    | ское лицо                                                                                                    | ГИС ЖКХ                                                                                                    | Малкова Д. Б.                                                                                                    |
|                                                                                                    | Входящий № 34                                                                                                    | 03.04.2024 00:00                                                                                                    | ГИС ЖКХ                                                                                                    | <ul> <li>Качество оказания коммунальных услуг</li> </ul>                                                                                                    | Зарегистрированный                                                                                                    | Физическое лицо                                                                                                    | ГИС ЖКХ                                                                                                    | Степанова О. А.                                                                                                    |
|                                                                                                    | Входящий № 28                                                                                                    | 02.04.2024 00:00                                                                                                    | ГИС ЖКХ                                                                                                    | Дублируются счетчики в мобильном прилоя                                                                                                    | Зарегистрированный                                                                                                    | Физическое лицо                                                                                                    | T VIC WKX                                                                                                    | Зарубаева Д. М.                                                                                                    |
|                                                                                                    | Входящий № 29                                                                                                    | 02.04.2024 00:00                                                                                                    | THE WKX                                                                                                    | Проолемы с уборкой подъезда                                                                                                    | завершенный                                                                                                    | Физическое лицо                                                                                                    | FIAC WKX                                                                                                    | Лукьянов А. А.                                                                                                    |
|                                                                                                    | <                                                                                                    |                                                                                                    |                                                                                                    |                                                                                                    |                                                                                                    |                                                                                                    |                                                                                                    | >                                                                                                    |
|                                                                                                    |                                                                                                    |                                                                                                    |                                                                                                    |                                                                                                    |                                                                                                    |                                                                                                    |                                                                                                    |                                                                                                    |
|                                                                                                    | ДОКУВЕД                                                                                                    |                                                                                                    |                                                                                                    | <u>Входящие</u> Исходящие Внутренние Задачи Сі                                                                                                    | травка Поиск                                                                                                    | Поиск                                                                                                    |                                                                                                    | ? - • ×<br>• 🛊 м                                                                                                    |
| Image: Control of the second second secon             | <b>ДОКУВЕД</b><br>© Документ                                                                                                    | гы: все вход                                                                                                    | цящие                                                                                                    | <u>Входящие</u> Исходящие Внутренние Задачи Сп                                                                                                    | правка Поиск                                                                                                    | Поиск                                                                                                    |                                                                                                    | ? – Ф Х                                                                                                    |
|                                                                                                    | <b>ДОКУВЕД</b><br>© Документ                                                                                                    | гы: все вход                                                                                                    | цящие                                                                                                    | <u>Входящие</u> Исходящие Внутренние Задачи Ст                                                                                                    | правка Поиск<br>⊜ ? – □                                                                                                    | Поиск                                                                                                    |                                                                                                    | ? - 0 ×<br>p 1 10 100                                                                                                    |
|                                                                                                    | ДОКУВЕД<br>© Документ<br>Регистрация                                                                                                    | гы: все вход<br><sub>Дата</sub>                                                                                                    | аящие<br>Автор                                                                                                    | Входящие Исходящие Внутренние Задачи Со<br>Вкосплании Внутренние Задачи Со<br>Вкосплании Соловании Соловании Соловании Соловании Соловании Соловании Соловании<br>В Сечь (негерметичность) сист                                                                                                    | правка Поиск<br>© ? – □<br>стемы водоотведения (                                                                                                    | Поиск<br>Завершите<br>х правителя                                                                                                    | тип отправления                                                                                                    | <ul> <li>? - ? ×</li> <li>? * * * * * * * * * * * * * * * * * * *</li></ul>                                                                                                    |
|                                                                                                    | ДОКУВЕД<br>© Документ<br>Регистрация<br>Входящий № 50<br>Входящий № 48                                                                                                    | ГЫ: ВСЕ ВХОД<br>Дата<br>08.04.2024 00:00<br>08.04.2024 00:00                                                                                                    | цящие<br>Автор<br>ГИС ЖКХ<br>ГИС ЖКХ                                                                                                    | Входящие Исходящие Внутренние Задачи Со<br>Входящие Исходящие Внутренние Задачи Со<br>Вкодящие Исходящие Внутренние Задачи Со<br>Вкодящие Исходящие Внутренние Задачи Со<br>Вкодящие Исходящие Внутренние Задачи Со<br>Вкодящие Исходящие Внутренние Задачи Со<br>Вкодящие Исходящие Внутренние Задачи Со<br>Вкодящие Исходящие Внутренние Задачи Со<br>Вкодящие Исходящие Внутренние Задачи Со<br>Вкодящие Исходящие Внутренние Задачи Со<br>Вкодящие Внутренние Задачи Со<br>Вкодящие Внутренние Задачи Со<br>Вкодящие Внутренние Внутренние Задачи Со<br>Вкодящие Внутренние Внутренние Задачи Со<br>Вкодящие Внутренние Внутренние Внутре                                                                                                    | правка Поиск<br>© 7 – П<br>стемы водоотведения (<br>Тип оправления: Тип получателя:                                                                                                    | Поиск<br>Завершити<br>х травителя<br>ское лицо<br>ское лицо                                                                                                    | Тип отправления<br>ГИС ЖКХ<br>ГИС ЖКХ                                                                                                    | 7 – Ф ×<br>Р 🏦 🗰<br>Создать<br>Отправитель<br>Смахтина Л. А.<br>Хорунов Э. А.                                                                                                    |
| <ul> <li>Image: Second second second</li></ul> | ДОКУВЕД<br>© Документ<br>Регистрация<br>Входящий № 50<br>Входящий № 49                                                                                                    | Дата         08.04.2024 00:00           08.04.2024 00:00         08.04.2024 00:00                                                                                                    | Автор<br>ГИС ЖКХ<br>ГИС ЖКХ<br>ГИС ЖКХ                                                                                                    | Входящие Исходящие Внутренние Задачи Со<br>Входящие Исходящие Внутренние Задачи Со<br>Re: Течь (негерметичность) сигемы водоотведения (канализации) – – – – – – – – – – – – – – – – – –                                                                                                    | аравка Поиск<br>© 2 – О<br>стемы водоотведения (<br>Тип оправления:<br>Тип оправления:<br>Тип стравления:<br>Тип стравления:<br>Тип стравления:<br>Физическое лицо                                                                                                    | Поиск<br>Завершите<br>х<br>равителя<br>оссе лицо<br>ссее лицо                                                                                                    | Тип отправления<br>ГИС ЖКХ<br>ГИС ЖКХ<br>ГИС ЖКХ                                                                                                    | 7         -         0         ×           •         •         •         •         •           •         •         •         •         •         •           •         •         •         •         •         •         •         •         •         •         •         •         •         •         •         •         •         •         •         •         •         •         •         •         •         •         •         •         •         •         •         •         •         •         •         •         •         •         •         •         •         •         •         •         •         •         •         •         •         •         •         •         •         •         •         •         •         •         •         •         •         •         •         •         •         •         •         •         •         •         •         •         •         •         •         •         •         •         •         •         •         •         •         •         •         •         •         •         •                                                                                                    |
|                                                                                                    | ДОКУВЕД<br><sup>©</sup> Документ<br>Регистрация<br>Входящий № 50<br>Входящий № 49<br>Входящий № 49                                                                                                    | Дата         06.04.2024 00:00           08.04.2024 00:00         08.04.2024 00:00           08.04.2024 00:00         07.04.2024 22:23                                                                                                    | автор<br>ГИС ЖКХ<br>ГИС ЖКХ<br>ГИС ЖКХ<br>Иорозова Г                                                                                                    | Входящие Исходящие Внутренние Задачи Со<br>Входящие Исходящие Внутренние Задачи Со<br>Re: Течь (негерметичность) сигем<br>Тема документа:<br>Re: Течь (негерметичность) сигемы водоотведения (канализации) ///////////////////////////////////                                                                                                    | правка Поиск<br>© ? –<br>стемы водоотведения (<br>Тип оправления:<br>Тип оправления:<br>Тип Слох<br>Филинеское янцо<br>Организация:                                                                                                    | Поиск<br>Завершити<br>х равителя<br>ссое лицо<br>ссое лицо<br>чессое лицо                                                                                                    | Тип отправления<br>ГИС ЖКХ<br>ГИС ЖКХ<br>ГИС ЖКХ<br>ПИС ЖКХ                                                                                                    | 7         -         0         ×           •         •         •         •         •           •         •         •         •         •         •           •         •         •         •         •         •         •         •         •         •         •         •         •         •         •         •         •         •         •         •         •         •         •         •         •         •         •         •         •         •         •         •         •         •         •         •         •         •         •         •         •         •         •         •         •         •         •         •         •         •         •         •         •         •         •         •         •         •         •         •         •         •         •         •         •         •         •         •         •         •         •         •         •         •         •         •         •         •         •         •         •         •         •         •         •         •         •         •         •                                                                                                    |
|                                                                                                    | ДОКУВЕД<br>© Документ<br>Регистрация<br>Входящий № 50<br>Входящий № 49<br>Входящий № 49                                                                                                    | Aara         OB:04.2024 00:00         OB:04.2024 00:00                                                                                                    | цящие<br>гис жих<br>гис жих<br>гис жих<br>гис жих<br>морозова г<br>гис жих                                                                                                    | Входящие Исходящие Внутренние Задачи Со<br>В Стечь (негерметичность) системы водоотведения (канализации)<br>Тип доумента:<br>Посодящий докучент<br>Ристрацонный комер дорумента:<br>Статус<br>Новый                                                                                                    | правка Поиск<br>© ? –<br>стемы водоотведения (<br>Тип оправления:<br>Гип Олучатель, документа:                                                                                                    | Поисс<br>Завершите<br>правителя<br>ссое лицо<br>ссое лицо<br>ссое лицо<br>ссое лицо                                                                                                    | Тип отправления<br>ГИС ЖКХ<br>ГИС ЖКХ<br>ГИС ЖКХ<br>ГИС ЖКХ                                                                                                    | ?         -         0         ×           P         **         ***         ***           ?         Cospans         ***         ***           Оправитель         Смахтина Л. А.         *         ***           Хорунов З. А.         РЫХИКОВА Г. А.         ***           Рыжикова Г. А.         ***         ***         ***                                                                                                    |
|                                                                                                    | ДОКУВЕД<br>© Документ<br>Регистрация<br>Виодящий № 50<br>Виодящий № 45<br>Виодящий № 70<br>Виодящий № 74<br>Виодящий № 74                                                                                                    | Дата         Дата           08.04.2024 00:00         08.04.2024 00:00           08.04.2024 00:00         07.04.2024 00:00           07.04.2024 22:23         07.04.2024 20:00           07.04.2024 00:00         07.04.2024 00:00                                                                                                    | Автор<br>ГИС ЖКХ<br>ГИС ЖКХ<br>ГИС ЖКХ<br>ГИС ЖКХ<br>ГИС ЖКХ<br>ГИС ЖКХ                                                                                                    | Входящие Исходящие Внутренние Задачи Си<br>Входящие Исходящие Внутренние Задачи Си<br>Сиска документа:<br>Ген документа:<br>Ген документа:<br>Ген документа:<br>Исходящий документ<br>Регистрационный номер документа:<br>Регистрация                                                                                                    | правка Поиск  Стемы водоотведения (  Тип оправления:  Тип оправления:  Тип спорчателя:  Организация:  Опручателя, докучентя:  Тоокна А А                                                                                                    | Понск<br>С Завершита<br>х равителя<br>осое лицо<br>ссее лицо<br>ссее лицо<br>ссее лицо<br>ссее лицо                                                                                                    | Тип отправления<br>ГИС ЖКХ<br>ГИС ЖКХ<br>Почта<br>ГИС ЖКХ<br>Почта                                                                                                    | 7         -         0         ×           2         (***)         (***)         (***)           0         Создать         (***)         (***)           0         Создать         (***)         (***)           0         Создать         (***)         (***)           Отправитель         Смахтина Л. А.         (***)         (***)           Омахтина Л. А.         Хорунов З. А.         (***)         (***)           Рыжикова Г. А.         Емеличее В. Н.         Хорунов З. А.         (***)                                                                                                    |
|                                                                                                    | ДОКУВЕД<br>© Документ<br>Регистрация<br>Входящий № 45<br>Входящий № 47<br>Входящий № 47<br>Входящий № 45                                                                                                    | Zara         08.04.2024 00:00           08.04.2024 00:00         08.04.2024 00:00           07.04.2024 22:23         07.04.2024 22:23           07.04.2024 20:00         07.04.2024 00:00           07.04.2024 00:00         07.04.2024 00:00                                                                                                    | Автор<br>ГИС ЖКХ<br>ГИС ЖКХ<br>ГИС ЖКХ<br>ГИС ЖКХ<br>ГИС ЖКХ<br>ГИС ЖКХ<br>ГИС ЖКХ                                                                                                    | Входящие Исходящие Внутренние Задачи Со<br>Состаторования Салания Состаторования (канализации)<br>Тема документа:<br>Регистрационный номер документа:<br>Дата создания документа:<br>Автор:<br>Регистрация                                                                                                    | правка Поиск  Стемы водоотведения (  Тип отравления:  Пис XXX  Организация:  Получатель документа:  Тоокуна А.А  Телефон:  Влестронная почта:  Тоскуна А.                                                                                                    | Понск<br>Замершитр<br>Сосе лицо<br>сосе лицо<br>сосе лицо<br>сосе лицо<br>сосе лицо<br>сосе лицо                                                                                                    | Тип отправления<br>ГИС ЖКХ<br>ГИС ЖКХ<br>ГИС ЖКХ<br>ГИС ЖКХ<br>ГИС ЖКХ<br>ГИС ЖКХ<br>ГИС ЖКХ                                                                                                    | 7         -         0         ×           •         •         •         •         •           •         •         •         •         •         •           •         •         •         •         •         •         •         •           •         •         •         •         •         •         •         •         •         •         •         •         •         •         •         •         •         •         •         •         •         •         •         •         •         •         •         •         •         •         •         •         •         •         •         •         •         •         •         •         •         •         •         •         •         •         •         •         •         •         •         •         •         •         •         •         •         •         •         •         •         •         •         •         •         •         •         •         •         •         •         •         •         •         •         •         •         •         •         •                                                                                                    |
|                                                                                                    | ДОКУВЕД<br>© Документ<br>Регистрация<br>Входящий № 50<br>Входящий № 48<br>Входящий № 49<br>Входящий № 47<br>Входящий № 45<br>Входящий № 45                                                                                                    | Jara         Object         Object <th>Автор<br/>ГИС ЖКХ<br/>ГИС ЖКХ<br/>ГИС ЖКХ<br/>Морозова Г<br/>ГИС ЖКХ<br/>ГИС ЖКХ<br/>ГИС ЖКХ</th> <th>Входящие Исходящие Внутренние Задачи Со<br/>Состаторичества:<br/>Re: Течь (негерметичность) системы водоотведения (канализации)<br/>Тип документа:<br/>Исходящий документа:<br/>Исходящий документа:<br/>Дата создания документа:<br/>Ород. 2024 0:32.46<br/>Морозова Е. А.</th> <th>аравка Поиск<br/>Стемы водоотведения (<br/>Тип получателя:<br/>ГИС ХОХХ<br/>Организация:<br/>Получатель, документа:<br/>Токина А А<br/>Текефок<br/>Электроннал почта:<br/>Закуроннал почта:<br/>Закуроннал почта:<br/>Закуроннал почта:</th> <th>Поиск<br/>Завершита<br/>х равителя<br/>ссее лицо<br/>ссее лицо<br/>ссее лицо<br/>ссее лицо<br/>ссее лицо<br/>ссее лицо<br/>ссее лицо</th> <th>Тип отправления<br/>ГИС ЖКХ<br/>ГИС ЖКХ<br/>ГИС ЖКХ<br/>Почта<br/>ГИС ЖКХ<br/>ГИС ЖКХ<br/>ГИС ЖКХ<br/>ГИС ЖКХ<br/>ГИС ЖКХ</th> <th><ul> <li>Создать</li> <li>Создать</li> <li>Создать</li> <li>Создать</li> <li>Слахтина Л. А.</li> <li>Хорунов З. А.</li> <li>Рыхикова Т. А.</li> <li>Корунов З. А.</li> <li>Минеев В. Н. С.</li> <li>Гогелашемии Д. Г.</li> </ul></th> | Автор<br>ГИС ЖКХ<br>ГИС ЖКХ<br>ГИС ЖКХ<br>Морозова Г<br>ГИС ЖКХ<br>ГИС ЖКХ<br>ГИС ЖКХ                                                                                                    | Входящие Исходящие Внутренние Задачи Со<br>Состаторичества:<br>Re: Течь (негерметичность) системы водоотведения (канализации)<br>Тип документа:<br>Исходящий документа:<br>Исходящий документа:<br>Дата создания документа:<br>Ород. 2024 0:32.46<br>Морозова Е. А.                                                                                                    | аравка Поиск<br>Стемы водоотведения (<br>Тип получателя:<br>ГИС ХОХХ<br>Организация:<br>Получатель, документа:<br>Токина А А<br>Текефок<br>Электроннал почта:<br>Закуроннал почта:<br>Закуроннал почта:<br>Закуроннал почта:                                                                                                    | Поиск<br>Завершита<br>х равителя<br>ссее лицо<br>ссее лицо<br>ссее лицо<br>ссее лицо<br>ссее лицо<br>ссее лицо<br>ссее лицо                                                                                                    | Тип отправления<br>ГИС ЖКХ<br>ГИС ЖКХ<br>ГИС ЖКХ<br>Почта<br>ГИС ЖКХ<br>ГИС ЖКХ<br>ГИС ЖКХ<br>ГИС ЖКХ<br>ГИС ЖКХ                                                                                                    | <ul> <li>Создать</li> <li>Создать</li> <li>Создать</li> <li>Создать</li> <li>Слахтина Л. А.</li> <li>Хорунов З. А.</li> <li>Рыхикова Т. А.</li> <li>Корунов З. А.</li> <li>Минеев В. Н. С.</li> <li>Гогелашемии Д. Г.</li> </ul>                                                                                                    |
|                                                                                                    | ДОКУВЕД<br>© Документ<br>Регистрация<br>Виодящий № 50<br>Виодящий № 48<br>Виодящий № 49<br>Виодящий № 45<br>Виодящий № 45<br>Виодящий № 45                                                                                                    | Jara           06,04.2024 00:00           08,04.2024 00:00           08,04.2024 00:00           07,04.2024 22:23           07,04.2024 00:00           07,04.2024 00:00           07,04.2024 00:00           07,04.2024 00:00           06,04.2024 00:00           06,04.2024 00:00           06,04.2024 00:00           06,04.2024 00:00                                                                                                    | Автор<br>ГИС ЖКХ<br>ГИС ЖКХ<br>ГИС ЖКХ<br>ГИС ЖКХ<br>ГИС ЖКХ<br>ГИС ЖКХ<br>ГИС ЖКХ                                                                                                    | Входящие Исходящие Внутренние Задачи С<br>Входящие Исходящие Внутренние Задачи С<br>Стадокумента:<br>Мосодящий документ<br>Исходящий документа:<br>Стаус<br>Исходящий документа:<br>Стаус<br>Исходящий документа:<br>Сок сокумента:<br>Высокрай                                                                                                    | правка Поиск<br>© ? – О<br>СТЕМЫ ВОДООТВЕДЕНИЯ (<br>Тип опразления:<br>ГИС ХОХХ<br>Организация:<br>Получатель, документа:<br>Токина А. А<br>Телефон<br>Электронная почта:<br>Электронная почта:<br>Электронная почта:<br>Электронная почта:<br>Электронная почта:                                                                                                    | Поисс<br>Завершита<br>х равителя<br>ссое лицо<br>ссое лицо<br>ссое лицо<br>ссое лицо<br>ссое лицо<br>ссое лицо<br>ссое лицо<br>ссое лицо                                                                                                    | Тип отправления<br>ГИС ЖКХ<br>ГИС ЖКХ<br>ГИС ЖКХ<br>ГИС ЖКХ<br>ГИС ЖКХ<br>ГИС ЖКХ<br>ГИС ЖКХ<br>ГИС ЖКХ                                                                                                    | <ul> <li>7 – 7 × ×</li> <li>7 – 7 × ×</li> <li>7 Создать</li> <li>7 Создать</li> <li>7 Создат</li></ul> |
|                                                                                                    | ДОКУВЕД<br>© Документ<br>Регистрация<br>Вкодащий № 50<br>Вкодащий № 45<br>Вкодащий № 45<br>Вкодащий № 45<br>Вкодащий № 45<br>Вкодащий № 45<br>Вкодащий № 45<br>Вкодащий № 45                                                                                                    | Jara           08.04.2024 00:00           08.04.2024 00:00           07.04.2024 02:00           07.04.2024 02:00           07.04.2024 00:00           07.04.2024 00:00           07.04.2024 00:00           06.04.2024 00:00           06.04.2024 00:00           06.04.2024 00:00           06.04.2024 00:00           06.04.2024 00:00                                                                                                    | Автор<br>Гис жих<br>Гис жих<br>Гис жих<br>Гис жих<br>Гис жих<br>Гис жих<br>Гис жих<br>Гис жих<br>Гис жих<br>Гис жих                                                                                                    | Входящие Исходящие Внутренние Задачи Со<br>Входящие Исходящие Внутренние Задачи Со<br>Входящие Исходящие Внутренние Задачи Со<br>Сосарумента:<br>Исходящий документ<br>Регистрационный номер документа:<br>Стата создания документа:<br>Сосариумента:<br>Сосари Сосарии Сосарии Сосарии<br>Сосари Сосари Сосарии Сос                                                                                                    | аравка Поиск<br>© ? – О<br>СТЕМЫ ВОДООТВЕДЕНИЯ (<br>Тип опучатель<br>Органозария:<br>Получатель документя:<br>Получатель документя:<br>Получатель д | Поиск<br>Завершить<br>х равителя<br>ссое лицо<br>ссое лицо<br>ссое лицо<br>ссое лицо<br>ссое лицо<br>ссое лицо<br>ссое лицо<br>ссое лицо<br>ссое лицо                                                                                                    | Тип отправления<br>ГИС ЖКХ<br>ГИС ЖКХ<br>ГИС ЖКХ<br>ГИС ЖКХ<br>ГИС ЖКХ<br>ГИС ЖКХ<br>ГИС ЖКХ<br>ГИС ЖКХ<br>ГИС ЖКХ                                                                                                    | <ul> <li>7 – О ×</li> <li>Ф Область</li> <li>Оправитель</li> <li>Создать</li> <li>Оправитель</li> <li>Сиалина Л. А.</li> <li>Хорунов Э. А.</li> <li>РЫХИКОВА Г. А.</li> <li>Биеличев В. Н.</li> <li>Хорунов Э. А.</li> <li>Минеев В. Н.</li> <li>Согелашкими Д. Г.</li> <li>Тюкина А. А.</li> <li>Захигина А. Е.</li> </ul>                                                                                                    |
|                                                                                                    | ДОКУВЕД<br>© Документ<br>Регострация<br>Входящий № 50<br>Входящий № 45<br>Входящий № 44<br>Входящий № 45<br>Входящий № 45<br>Входящий № 42<br>Входящий № 43<br>Входящий № 41                                                                                                    | Jara           06,04,2024 00:00           08,04,2024 00:00           07,04,2024 00:00           07,04,2024 00:00           07,04,2024 00:00           07,04,2024 00:00           06,04,2024 00:00           06,04,2024 00:00           06,04,2024 00:00           06,04,2024 00:00           06,04,2024 00:00           06,04,2024 00:00           06,04,2024 00:00           05,04,2024 00:00                                                                                                    | Автор<br>ГИС ЖКХ<br>ГИС ЖКХ<br>ГИС ЖКХ<br>ГИС ЖКХ<br>ГИС ЖКХ<br>ГИС ЖКХ<br>ГИС ЖКХ<br>ГИС ЖКХ                                                                                                    | Входящие Исходящие Внутренние Задачи Со<br>Входящие Исходящие Внутренние Задачи Со<br>Состояти Состояти С                                                                                                    | правка Поиск<br>Стемы водоотведения (<br>Тип отправления:<br>МСЖОХ<br>Организация:<br>Получатель, докучентя:<br>Токефон:<br>Токефон:<br>Злестронная почта:<br>Токефон:<br>Злестронная почта:<br>Токефон:<br>Злестронная почта:<br>Токефон:<br>Злестронная почта:<br>Токефон:<br>Злестронная почта:                                                                                                    | Поисх     Завершиты     х     равителя     сосе лицо     сосе лицо     сосе лицо     сосе лицо     сосе лицо     сосе лицо     сосе лицо     сосе лицо     сосе лицо     сосе лицо     сосе лицо     сосе лицо     сосе лицо                                                                                                    | Тип отправления<br>ГИС ЖКХ<br>ГИС ЖКХ<br>ГИС ЖКХ<br>ГИС ЖКХ<br>ГИС ЖКХ<br>ГИС ЖКХ<br>ГИС ЖКХ<br>ГИС ЖКХ<br>ГИС ЖКХ<br>ГИС ЖКХ                                                                                                    | 7         —         —         —         —         —         —         —         —         —         —         —         —         —         —         —         —         —         —         —         —         —         —         —         —         —         —         —         —         —         —         —         —         —         —         …         …         …         …         …         …         …         …         …         …         …         …         …         …         …         …         …         …         …         …         …         …         …         …         …         …         …         …         …         …         …         …         …         …         …         …         …         …         …         …         …         …         …         …         …         …         …         …         …         …         …         …         …         …         …         …         …         …         …         …         …         …         …         …         …         …         …         …         …         …         …         …                                                                                                    |
|                                                                                                    | ДОКУВЕД<br>© Документ<br>Регистрация<br>Входящий № 50<br>Входящий № 49<br>Входящий № 49<br>Входящий № 47<br>Входящий № 45<br>Входящий № 43<br>Входящий № 43                                                                                                    | Jara           08.04.2024 00:00         08.04.2024 00:00         08.04.2024 00:00         07.04.2024 00:00         07.04.2024 00:00         07.04.2024 00:00         07.04.2024 00:00         07.04.2024 00:00         07.04.2024 00:00         06.04.2024 00:00         06.04.2024 00:00         06.04.2024 00:00         06.04.2024 00:00         05.04.2024 00:00         05.04.2024 00:00         05.04.2024 00:00         05.04.2024 00:00         05.04.2024 00:00         05.04.2024 00:00         05.04.2024 00:00         05.04.2024 00:00         05.04.2024 00:00         05.04.2024 00:00         05.04.2024 00:00         05.04.2024 00:00         05.04.2024 00:00         05.04.2024 00:00         05.04.2024 00:00         05.04.2024 00:00         05.04.2024 00:00         05.04.2024 00:00         05.04.2024 00:00         05.04.2024 00:00         05.04.2024 00:00         05.04.2024 00:00         05.04.2024 00:00         05.04.2024 00:00         05.04.2024 00:00         05.04.2024 00:00         05.04.2024 00:00         05.04.2024 00:00         05.04.2024 00:00         05.04.2024 00:00         05.04.2024 00:00         05.04.2024 00:00         05.04.2024 00:00         05.04.2024 00:00         05.04.2024 00:00         05.04.2024 00:00         05.04.2024 00:00         05.04.2024 00:00         05.04.2024 00:00         05.04.2024 00:00         05.04.2024 00:00         05.04.2024 00:00         05.04.2024 00:00         05.04.2024 00:00         05.04.2024 00:00         05.04.2024                                                                                                    | Автор<br>ГИС ЖИХ<br>ГИС ЖИХ<br>ГИС ЖИХ<br>ГИС ЖИХ<br>ГИС ЖИХ<br>ГИС ЖИХ<br>ГИС ЖИХ<br>ГИС ЖИХ<br>ГИС ЖИХ<br>ГИС ЖИХ                                                                                                    | Входящие Исходящие Внутренние Задачи С<br>Входящие Исходящие Внутренние Задачи С<br>С<br>С<br>С<br>С<br>С<br>С<br>С<br>С<br>С<br>С<br>С<br>С<br>С                                                                                                    | Правка Поиск<br>Стемы водоотведения (<br>Тип отправления:<br>МС ЖХХ<br>Органовация:<br>Получатель, докушента:<br>Токона А. А.<br>Телефон:<br>Элестронная почта:<br>Тузо1249728<br>а. tyukina@yandex.ru<br>История                                                                                                    | Поисс<br>Завершили<br>х равителя<br>сосе лицо<br>сосе лицо                                                                                                    | Тип отправления<br>ГИС ЖКХ<br>ГИС ЖКХ<br>ГИС ЖКХ<br>ГИС ЖКХ<br>ГИС ЖКХ<br>ГИС ЖКХ<br>ГИС ЖКХ<br>ГИС ЖКХ<br>ГИС ЖКХ<br>ГИС ЖКХ<br>ГИС ЖКХ                                                                                                    | 7         —         —         X           •         •         •         •         •           •         •         •         •         •         •           •         •         •         •         •         •         •         •         •         •         •         •         •         •         •         •         •         •         •         •         •         •         •         •         •         •         •         •         •         •         •         •         •         •         •         •         •         •         •         •         •         •         •         •         •         •         •         •         •         •         •         •         •         •         •         •         •         •         •         •         •         •         •         •         •         •         •         •         •         •         •         •         •         •         •         •         •         •         •         •         •         •         •         •         •         •         •         •         •                                                                                                    |
|                                                                                                    | ДОКУВЕД<br>© Документ<br>Регистрация<br>Входящий № 50<br>Входящий № 49<br>Входящий № 49<br>Входящий № 47<br>Входящий № 45<br>Входящий № 43<br>Входящий № 43<br>Входящий № 43<br>Входящий № 43                                                                                                    | Aara           08.04.2024 00:00           08.04.2024 00:00           08.04.2024 00:00           08.04.2024 00:00           07.04.2024 00:00           07.04.2024 00:00           06.04.2024 00:00           06.04.2024 00:00           06.04.2024 00:00           06.04.2024 00:00           06.04.2024 00:00           06.04.2024 00:00           06.04.2024 00:00           05.04.2024 00:00           05.04.2024 00:00           05.04.2024 00:00           06.04.2024 00:00           05.04.2024 00:00           06.04.2024 00:00           06.04.2024 00:00           05.04.2024 00:00           06.04.2024 00:00           06.04.2024 00:00                                                                                                    | Автор<br>ГИС ЖКХ<br>ГИС ЖКХ<br>ГИС ЖКХ<br>ГИС ЖКХ<br>ГИС ЖКХ<br>ГИС ЖКХ<br>ГИС ЖКХ<br>ГИС ЖКХ<br>ГИС ЖКХ<br>ГИС ЖКХ<br>ГИС ЖКХ                                                                                                    | Входящие Исходящие Внутренние Задачи С<br>Входящие Исходящие Внутренние Задачи С<br>Салус<br>Гип документа:<br>Регистрационный номер документа:<br>Статус:<br>Исходящий документ<br>Регистрационный номер документа:<br>Фордационный номер документа:<br>Фордационный номер документа:<br>Фордационный номер документа:<br>Высокий<br>Статус:<br>Исходящий документа:<br>Высокий<br>Салус<br>Информация<br>Оранадок Салах<br>Продохов Е. А. С<br>Продохов Е. А. С<br>Продохов Е. С<br>Продохов Е. С                                                                                                    | аравка Поиск<br>Стемы водоотведения (<br>Тип опучатель досумения<br>Организация:<br>Получатель досументя:<br>Тоонча А.А.<br>Телефон:<br>73201249728 алучкіпа@уапdекги<br>История                                                                                                    | Понск           У         Завершита           ское лицо         ское лицо           ское лицо         ское лицо           ское лицо         ское лицо           ское лицо         ское лицо           ское лицо         ское лицо           ское лицо         ское лицо           ское лицо         ское лицо           ское лицо         ское лицо           ское лицо         ское лицо           ское лицо         ское лицо           ское лицо         ское лицо           ское лицо         ское лицо                                                                                                    | Тип отправления<br>ГИС ЖКХ<br>ГИС ЖКХ<br>ГИС ЖКХ<br>ГИС ЖКХ<br>ГИС ЖКХ<br>ГИС ЖКХ<br>ГИС ЖКХ<br>ГИС ЖКХ<br>ГИС ЖКХ<br>ГИС ЖКХ<br>ГИС ЖКХ<br>ГИС ЖКХ<br>ГИС ЖКХ<br>ГИС ЖКХ<br>ГИС ЖКХ<br>ГИС ЖКХ                                                                                                    | <ul> <li>Создать</li> <li>Создать</li> <li>Создать</li> <li>Создать</li> <li>Создать</li> <li>Смахтина Л. А.</li> <li>Хорунов З. А.</li> <li>РЫХИКОВА Г. А.</li> <li>Емеличее В. Н.</li> <li>Хорунов З. А.</li> <li>Минеев Н. С.</li> <li>Гогелашизлия Д. Г.</li> <li>Токина А. А.</li> <li>Закигина А. К.</li> <li>Гогелациялия Д. Г.</li> <li>Катилов А. Л.</li> <li>Гусарин А.</li> </ul>                                                                                                    |
|                                                                                                    | ДОКУВЕД<br>© Документ<br>Регистрация<br>Входящий № 50<br>Входящий № 50<br>Входящий № 43<br>Входящий № 43<br>Входящий № 43<br>Входящий № 43<br>Входящий № 43<br>Входящий № 43<br>Входящий № 43<br>Входящий № 43                                                                                                    | Zara           08.04.2024 00:00           08.04.2024 00:00           08.04.2024 00:00           07.04.2024 00:00           07.04.2024 00:00           07.04.2024 00:00           06.04.2024 00:00           06.04.2024 00:00           06.04.2024 00:00           06.04.2024 00:00           06.04.2024 00:00           06.04.2024 00:00           06.04.2024 00:00           05.04.2024 00:00           05.04.2024 00:00           05.04.2024 00:00           04.04.2024 00:00           04.04.2024 00:00           04.04.2024 00:00                                                                                                    | Автор<br>ГИС ЖИХ<br>ГИС ЖИХ<br>ГИС ЖИХ<br>ГИС ЖИХ<br>ГИС ЖИХ<br>ГИС ЖИХ<br>ГИС ЖИХ<br>ГИС ЖИХ<br>ГИС ЖИХ<br>ГИС ЖИХ<br>ГИС ЖИХ<br>ГИС ЖИХ<br>ГИС ЖИХ                                                                                                    | Входящие Исходящие Внутренние Задачи С<br>Входящие Исходящие Внутренние Задачи С<br>Статус<br>Мородиний документа:<br>Регистрационный номер документа:<br>Обладиния документа:<br>Обладиния документа:<br>Обладиния документа:<br>Обладиния документа:<br>Обладиния документа:<br>Обладиния документа:<br>Виссоний<br>Статус<br>Инорозова Е. А.<br>Ородогова Е. А.<br>Ородогова Е. А.<br>Ородогова Е. А.<br>Ородогова Е. А.<br>Средоконните:<br>Виссоний<br>Свази<br>Ответ<br>Усхоонте дополнительную информацию                                                                                                    | правка Поиск<br>© ? – О<br>Стемы водоотведения (<br>Гип огравления:<br>Получатель досументя:<br>Получатель досументя:<br>Получатель досументя:<br>Тоокуна А.А.<br>Телефон:<br>Электронная почта:<br>Туз201249728<br>История                                                                                                    | Norcc           > Замершитр           > равителя           сосе лицо           сосе лицо                                                                                                    | Тип отправления<br>ГИС ЖКХ<br>ГИС ЖКХ<br>ГИС ЖКХ<br>ГИС ЖКХ<br>ГИС ЖКХ<br>ГИС ЖКХ<br>ГИС ЖКХ<br>ГИС ЖКХ<br>ГИС ЖКХ<br>ГИС ЖКХ<br>ГИС ЖКХ<br>ГИС ЖКХ<br>ГИС ЖКХ<br>ГИС ЖКХ<br>ГИС ЖКХ                                                                                                    | 7         -         0         ×           •         •         •         •         •           •         •         •         •         •         •           •         •         •         •         •         •         •         •           •         •         •         •         •         •         •         •         •         •         •         •         •         •         •         •         •         •         •         •         •         •         •         •         •         •         •         •         •         •         •         •         •         •         •         •         •         •         •         •         •         •         •         •         •         •         •         •         •         •         •         •         •         •         •         •         •         •         •         •         •         •         •         •         •         •         •         •         •         •         •         •         •         •         •         •         •         •         •         •                                                                                                    |
|                                                                                                    | ДОКУВЕД<br>© Документ<br>Регистрация<br>Входящий № 50<br>Входящий № 45<br>Входящий № 45<br>Входящий № 45<br>Входящий № 45<br>Входящий № 41<br>Входящий № 41<br>Входящий № 41<br>Входящий № 43<br>Входящий № 43<br>Входящий № 43<br>Входящий № 43<br>Входящий № 43<br>Входящий № 41                                                                                                    | Zara           08.04.2024 00:00           08.04.2024 00:00           08.04.2024 00:00           07.04.2024 00:00           07.04.2024 00:00           07.04.2024 00:00           07.04.2024 00:00           06.04.2024 00:00           06.04.2024 00:00           06.04.2024 00:00           06.04.2024 00:00           06.04.2024 00:00           06.04.2024 00:00           05.04.2024 00:00           05.04.2024 00:00           06.04.2024 00:00           06.04.2024 00:00           06.04.2024 00:00           06.04.2024 00:00           06.04.2024 00:00           06.04.2024 00:00           06.04.2024 00:00           06.04.2024 00:00           06.04.2024 00:00           06.04.2024 00:00           06.04.2024 00:00           06.04.2024 00:00           06.04.2024 00:00           06.04.2024 00:00           06.04.2024 00:00           06.04.2024 00:00           06.04.2024 00:00           06.04.2024 00:00           06.04.2024 00:00           06.04.2024 00:00           06.04.2024 00:00           06.04.2024 00:00           06.04.2024 00:00                                                                                                    | Автор<br>ГИС ЖИХ<br>ГИС ЖИХ<br>ГИС ЖИХ<br>ГИС ЖИХ<br>ГИС ЖИХ<br>ГИС ЖИХ<br>ГИС ЖИХ<br>ГИС ЖИХ<br>ГИС ЖИХ<br>ЛК ЖИТЕЛЯ<br>ЛК ЖИТЕЛЯ<br>ЛК ЖИТЕЛЯ                                                                                                    | Входящие Исходящие Внутренние Задачи С<br>Состоящие Системы водоотведения (канализации)<br>Тема документа:<br>Регистрационный номер документа:<br>Исходящий документа:<br>Статус<br>Исходящий документа:<br>Статус<br>Исходящий документа:<br>Статус<br>Исходящий документа:<br>Статус<br>Исходящий документа:<br>Статус<br>Исходящий документа:<br>Статус<br>Исходящий документа:<br>Статус<br>Исходящий документа:<br>Статус<br>Исходящий документа:<br>Статус<br>Исходящий документа:<br>Статус<br>Исходящий помер документа:<br>Статус<br>Исходящий документа:<br>Статус<br>Исходания документа:<br>Статус<br>Исходящий помер документа:<br>Статус<br>Исходящий помер документа:<br>Статус<br>Статус<br>Исходящий помер документа:<br>Статус<br>Исходящий помер документа:<br>Статус<br>Исходящий помер документа:<br>Статус<br>Статус<br>Помер Помер Помер документа:<br>Статус<br>Помер Помер Помер документа:<br>Статус<br>Помер Помер Помер документа:<br>Статус<br>Статус<br>Статус<br>Помер Помер документа:<br>Статус<br>С                                                                                                    | правка Поиск<br>Стемы водоотведения (<br>Тип оправления:<br>Получатель документа:<br>Получатель документа:<br>Получатель документа:<br>Тоонна А.<br>Телефон:<br>Электронная почта:<br>Тэзго1249728<br>А.<br>Злектронная почта:<br>Тэзго1249728                                                                                                    | Coce Anujo     Coce Anujo     C | Тип отправления<br>ГИС ЖКХ<br>ГИС ЖКХ<br>ГИС ЖКХ<br>ГИС ЖКХ<br>ГИС ЖКХ<br>ГИС ЖКХ<br>ГИС ЖКХ<br>ГИС ЖКХ<br>ГИС ЖКХ<br>ГИС ЖКХ<br>ГИС ЖКХ<br>ГИС ЖКХ<br>ГИС ЖКХ<br>ГИС ЖКХ<br>ГИС ЖКХ<br>ЛК жителя<br>ЛК жителя                                                                                                    | 7         -         0         ×           •         •         •         •         ×           •         •         •         •         •         ×           •         •         •         •         •         •         ×         •         ×         •         •         •         •         •         •         •         •         •         •         •         •         •         •         •         •         •         •         •         •         •         •         •         •         •         •         •         •         •         •         •         •         •         •         •         •         •         •         •         •         •         •         •         •         •         •         •         •         •         •         •         •         •         •         •         •         •         •         •         •         •         •         •         •         •         •         •         •         •         •         •         •         •         •         •         •         •         •         •         •                                                                                                    |
|                                                                                                    | АОКУВЕД<br>Регистрация<br>Виодящий № 50<br>Виодящий № 40<br>Виодящий № 49<br>Виодящий № 45<br>Виодящий № 45<br>Виодящий № 45<br>Виодящий № 45<br>Виодящий № 43<br>Виодящий № 43<br>Виодящий № 43<br>Виодящий № 41<br>Виодящий № 43<br>Виодящий № 43<br>Виодящий № 37<br>Виодящий № 37<br>Виодящий № 37<br>Виодящий № 35                                                                                                    | Zara           08.04.2024 00:00           08.04.2024 00:00           08.04.2024 00:00           07.04.2024 02:00           07.04.2024 00:00           07.04.2024 00:00           06.04.2024 00:00           06.04.2024 00:00           06.04.2024 00:00           06.04.2024 00:00           06.04.2024 00:00           06.04.2024 00:00           06.04.2024 00:00           06.04.2024 00:00           06.04.2024 00:00           06.04.2024 00:00           06.04.2024 00:00           04.04.2024 00:00           04.04.2024 00:00           04.04.2024 00:00           04.04.2024 00:00           04.04.2024 00:00           04.04.2024 00:00           04.04.2024 00:00           04.04.2024 00:00           04.04.2024 00:00           04.04.2024 00:00           04.04.2024 00:00                                                                                                    | Автор<br>ГИС ЖКХ<br>ГИС ЖКХ<br>ГИС ЖКХ<br>ГИС ЖКХ<br>ГИС ЖКХ<br>ГИС ЖКХ<br>ГИС ЖКХ<br>ГИС ЖКХ<br>ГИС ЖКХ<br>ГИС ЖКХ<br>ГИС ЖКХ<br>ЛК ЖИТЕЛЯ<br>ЛК ЖИТЕЛЯ<br>ЛК ЖИТЕЛЯ                                                                                                    | Входящие Исходящие Внутренние Задачи С<br>Состояция Системые водотведения (канализации)<br>Тема документа:<br>Re: Течь (негереметичность) системые водотведения (канализации)<br>Тип документа:<br>Исходящий документа:<br>Исходящий документа:<br>Статус:<br>Исходящий документа:<br>Статус:<br>Исходящий документа:<br>Статус:<br>Исходящий документа:<br>Статус:<br>Исходящий документа:<br>Статус:<br>Исходящий документа:<br>Статус:<br>Исходящий документа:<br>Статус:<br>Исходящий документа:<br>Высокий<br>Срок документа:<br>Высокий<br>Сазаи<br>Статус:<br>Информация<br>Сазаи<br>Сазаи<br>Статус:<br>Информация<br>Сазаи<br>Статус:<br>Статус:<br>Статус:<br>Статус:<br>Статус:<br>Статус:<br>Исходящий документа:<br>Статус:<br>Статус:<br>Исходящий документа:<br>Статус:<br>Статус:<br>Исходящий документа:<br>Статус:<br>Статус:<br>Исходящий документа:<br>Статус:<br>Статус:<br>Ст                                                                                                    | правка Поиск<br>Стемы водоотведения (<br>Тип оправления:<br>Голучатель, документа:<br>Токина А А<br>Токина А А<br>Токина А А<br>Токина А А<br>Токина А А<br>Токина А А<br>Токина А А<br>Токина А А                                                                                                    | Понск           ×         Замершила           ×         равителя           сссе лицо         сссе лицо           ×         чессе лицо           ×         чессе лицо           ×         сссе лицо           ×         ссе лицо           ×         ссе лицо                                                                                                    | Тип отправления<br>ГИС ЖАХ<br>ГИС ЖАХ<br>ГИС ЖАХ<br>ГИС ЖАХ<br>ГИС ЖАХ<br>ГИС ЖАХ<br>ГИС ЖАХ<br>ГИС ЖАХ<br>ГИС ЖАХ<br>ГИС ЖАХ<br>ГИС ЖАХ<br>ГИС ЖАХ<br>ГИС ЖАХ<br>ЛК жителя<br>ЛК жителя<br>ЛК жителя                                                                                                    | <ul> <li>Создать</li> <li>Создать</li></ul>                                          |
|                                                                                                    | АОКУВЕА<br>Регистрация<br>Виодящий № 50<br>Виодящий № 50<br>Виодящий № 40<br>Виодящий № 40<br>Виодящий № 45<br>Виодящий № 45<br>Виодящий № 45<br>Виодящий № 45<br>Виодящий № 43<br>Виодящий № 43<br>Виодящий № 37<br>Виодящий № 32<br>Виодящий № 32<br>Виодящий № 32                                                                                                    | Jara           06.04.2024 00:00           08.04.2024 00:00           08.04.2024 00:00           07.04.2024 02:00           07.04.2024 02:00           07.04.2024 00:00           06.04.2024 00:00           06.04.2024 00:00           06.04.2024 00:00           06.04.2024 00:00           06.04.2024 00:00           06.04.2024 00:00           05.04.2024 00:00           05.04.2024 00:00           05.04.2024 00:00           06.04.2024 00:00           06.04.2024 00:00           06.04.2024 00:00           06.04.2024 00:00           06.04.2024 00:00           06.04.2024 00:00           06.04.2024 00:00           06.04.2024 00:00           06.04.2024 00:00           06.04.2024 00:00           04.04.2024 00:00           04.04.2024 00:00           04.04.2024 00:00           04.04.2024 00:00           04.04.2024 00:00           04.04.2024 00:00           04.04.2024 00:00           04.04.2024 00:00           04.04.2024 00:00                                                                                                    | Автор<br>ГИС ЖКХ<br>ГИС ЖКХ<br>ГИС ЖКХ<br>ГИС ЖКХ<br>ГИС ЖКХ<br>ГИС ЖКХ<br>ГИС ЖКХ<br>ГИС ЖКХ<br>ГИС ЖКХ<br>ГИС ЖКХ<br>ГИС ЖКХ<br>ГИС ЖКХ<br>ГИС ЖКХ<br>ГИС ЖКХ<br>ЛК жителя<br>ЛК жителя<br>ЛК жителя                                                                                                    | Входящие Исходящие Внутренние Задачи С<br>Соскоручента:<br>Исходящий документ<br>Пека документа:<br>Исходящий документ<br>Исходящий документа:<br>Ородогода С.А.<br>Соскоручента:<br>Высокий<br>Соскоручента:<br>Высокий<br>Соскоручента:<br>Высокий<br>Соскоручента:<br>Высокий<br>Соскоручента:<br>Соскоручента:<br>Высокий<br>Соскоручента:<br>Соскоручента:<br>Высокий<br>Соскоручента:<br>Соскоручента:<br>Соскоручент                                                                                                    | правка Поиск<br>© 2 – О<br>СТЕМЫ ВОДООТВЕДЕНИЯ (<br>Тип опуваления:<br>ГИС ХОХХ<br>Организация:<br>Получатель, документа:<br>Токона А. А.<br>Телефок.<br>Электронная почта:<br>Токона А. А.<br>Телефок.<br>Электронная почта:<br>Филисория<br>Митария<br>Стория                                                                                                    | Noncx           > Завершита            равителя           сосе лицо         сосе лицо            сосе лицо                                                                                                    | Тип отправления<br>ГИС ЖКХ<br>ГИС ЖКХ<br>ГИС ЖКХ<br>ГИС ЖКХ<br>ГИС ЖКХ<br>ГИС ЖКХ<br>ГИС ЖКХ<br>ГИС ЖКХ<br>ГИС ЖКХ<br>ГИС ЖКХ<br>ГИС ЖКХ<br>ГИС ЖКХ<br>ГИС ЖКХ<br>ЛК жителя<br>ЛК жителя<br>Электронная почта<br>ГИС ЖКХ                                                                                                    | <ul> <li>7</li> <li>7</li></ul>                                                                                                    |
|                                                                                                    | ДОКУВЕД<br>© Документ<br>Регострация<br>Входящий № 50<br>Входящий № 40<br>Входящий № 40<br>Входящий № 45<br>Входящий № 45<br>Входящий № 45<br>Входящий № 45<br>Входящий № 41<br>Входящий № 41<br>Входящий № 41<br>Входящий № 43<br>Входящий № 35<br>Входящий № 37                                                                                                    | Jara           06,04,2024 00:00           08,04,2024 00:00           08,04,2024 00:00           07,04,2024 00:00           07,04,2024 00:00           07,04,2024 00:00           06,04,2024 00:00           06,04,2024 00:00           06,04,2024 00:00           06,04,2024 00:00           06,04,2024 00:00           06,04,2024 00:00           05,04,2024 00:00           05,04,2024 00:00           04,04,2024 00:00           04,04,2024 00:00           04,04,2024 00:00           04,04,2024 10:03           04,04,2024 00:00           04,04,2024 00:00           04,04,2024 00:00           04,04,2024 00:00           04,04,2024 10:03           04,04,2024 00:00           04,04,2024 00:00           04,04,2024 00:00           04,04,2024 00:00                                                                                                    | Автор<br>Гис жих<br>Гис жих<br>Гис жих<br>Гис жих<br>Гис жих<br>Гис жих<br>Гис жих<br>Гис жих<br>Гис жих<br>Гис жих<br>Гис жих<br>Гис жих<br>Гис жих<br>Гис жих<br>ЛК жителя<br>ЛК жителя                                                                                                    | Входящие Исходящие Внутренние Задачи С<br>Сострания Санализации Стаус<br>Мосодящий документ<br>Пи документ<br>Пи документ<br>Пи документ<br>Пи документ<br>Пи документ<br>Пи документ<br>Пи документ<br>Стаус<br>Новый<br>Регистрации<br>Дата создания документа:<br>Стаус<br>Мосодащий документ<br>Приоритет:<br>Высокий<br>Соск документа:<br>Высокий<br>Сазаи<br>Сазаи<br>С<br>С<br>С | правка Поиск  Стемы водоотведения (  Тип опуваления  Ип опуваления  Тискория А.А.  Токина А.А.  Токина А.                                                                                                    | Поиск                                                                                                    | Тип отправления<br>ГИС ЖКХ<br>ГИС ЖКХ<br>ГИС ЖКХ<br>ГИС ЖКХ<br>ГИС ЖКХ<br>ГИС ЖКХ<br>ГИС ЖКХ<br>ГИС ЖКХ<br>ГИС ЖКХ<br>ГИС ЖКХ<br>ГИС ЖКХ<br>ГИС ЖКХ<br>ГИС ЖКХ<br>ГИС ЖКХ<br>ГИС ЖКХ<br>ГИС ЖКХ<br>ГИС ЖКХ<br>ГИС ЖКХ<br>ГИС ЖКХ                                                                                                    | <ul> <li>7</li> <li>7</li></ul>                                                                                                    |
|                                                                                                    | ДОКУВЕД<br>Регистрация<br>Входящий № 50<br>Входящий № 40<br>Входящий № 49<br>Входящий № 49<br>Входящий № 45<br>Входящий № 45<br>Входящий № 45<br>Входящий № 42<br>Входящий № 43<br>Входящий № 43<br>Входящий № 55<br>Входящий № 35<br>Входящий № 33                                                                                                    | Jara           08.04.2024 00:00           08.04.2024 00:00           08.04.2024 00:00           07.04.2024 00:00           07.04.2024 00:00           07.04.2024 00:00           07.04.2024 00:00           06.04.2024 00:00           06.04.2024 00:00           06.04.2024 00:00           06.04.2024 00:00           06.04.2024 00:00           06.04.2024 00:00           05.04.2024 00:00           04.04.2024 20:38           04.04.2024 17:02           04.04.2024 17:02           04.04.2024 00:00           03.04.2024 00:00           03.04.2024 00:00                                                                                                    | Автор<br>ГИС ЖИХ<br>ГИС ЖИХ<br>ГИС ЖИХ<br>ГИС ЖИХ<br>ГИС ЖИХ<br>ГИС ЖИХ<br>ГИС ЖИХ<br>ГИС ЖИХ<br>ГИС ЖИХ<br>ЛК жителя<br>ЛК жителя<br>ЛК жителя<br>ЛК жителя<br>ЛК жителя<br>ЛК жителя                                                                                                    | Входящие Исходящие Внутренние Задачи С<br>С<br>С<br>С<br>С<br>С<br>С<br>С<br>С<br>С<br>С<br>С<br>С<br>С                                                                                                    | правка Поиск<br>© ? – •<br>стемы водоотведения (<br>Тип получатель<br>Органоварок<br>Органоварок<br>Тосма А.А<br>Тосма А.А<br>Тосма А.А<br>Тосебон:<br>Электронная поита:<br>а.tyukina@yandexru<br>История                                                                                                    | Поисх           Завершить           х         равителя<br>сосе лицо           сосе лицо         сосе лицо           сосе лицо         сосе лицо                                                                                                    | Тип отправления<br>ГИС ЖКХ<br>ГИС ЖКХ<br>ГИС ЖКХ<br>ГИС ЖКХ<br>ГИС ЖКХ<br>ГИС ЖКХ<br>ГИС ЖКХ<br>ГИС ЖКХ<br>ГИС ЖКХ<br>ГИС ЖКХ<br>ГИС ЖКХ<br>ГИС ЖКХ<br>ГИС ЖКХ<br>ГИС ЖКХ<br>ГИС ЖКХ<br>ГИС ЖКХ<br>ГИС ЖКХ<br>ГИС ЖКХ                                                                                                    | <ul> <li>7</li> <li>7</li> <li>8</li> <li>7</li> <li>7</li> <li>7</li> <li>8</li> <li>7</li> <li>7</li> <li>8</li> <li>7</li> <li>7</li> <li>8</li> <li>9</li> <li>7</li> <li>7</li> <li>8</li> <li>9</li> <li>7</li> <li>7</li> <li>8</li> <li>9</li> <li>9</li> <li>9</li> <li>9</li> <li>9</li> <li>9</li> <li>9</li> <li>9</li> <li>9</li></ul>                                                                                                    |
|                                                                                                    | ДОКУВЕД<br>Регистрация<br>Входящий № 50<br>Входящий № 50<br>Входящий № 49<br>Входящий № 49<br>Входящий № 47<br>Входящий № 47<br>Входящий № 47<br>Входящий № 47<br>Входящий № 41<br>Входящий № 41<br>Входящий № 41<br>Входящий № 41<br>Входящий № 31<br>Входящий № 31<br>Входящий № 33<br>Входящий № 34                                                                                                    | Jara           08.04.2024 00:00           08.04.2024 00:00           08.04.2024 00:00           08.04.2024 00:00           07.04.2024 00:00           07.04.2024 00:00           07.04.2024 00:00           06.04.2024 00:00           06.04.2024 00:00           06.04.2024 00:00           06.04.2024 00:00           06.04.2024 00:00           05.04.2024 00:00           04.04.2024 00:00           04.04.2024 10:03           04.04.2024 10:03           04.04.2024 10:03           04.04.2024 00:00           03.04.2024 00:00           03.04.2024 00:00           03.04.2024 00:00                                                                                                    | Автор           ГИС ЖКХ           ГИС ЖКХ           ГИС ЖКХ           ГИС ЖКХ           ГИС ЖКХ           ГИС ЖКХ           ГИС ЖКХ           ГИС ЖКХ           ГИС ЖКХ           ГИС ЖКХ           ГИС ЖКХ           ГИС ЖКХ           ГИС ЖКХ           ГИС ЖКХ           ГИС ЖКХ           ЛК жителя           ЛК жителя           ЛК жителя           ГИС ЖКХ           ГИС ЖКХ           ГИС ЖКХ           ГИС ЖКХ           ГИС ЖКХ           ГИС ЖКХ           ГИС ЖКХ           ГИС ЖКХ           ГИС ЖКХ           ГИС ЖКХ           ГИС ЖКХ                                                                                                    | Входящие Исходящие Внутренние Задачи С<br>Соронация Статус<br>Моходяния документя:<br>Статус:<br>Моходяния документя:<br>Статус:<br>Моходяния документя:<br>Статус:<br>Моходания документя:<br>Статус:<br>Моходания документя:<br>Статус:<br>Моходания документя:<br>Статус:<br>Моходания документя:<br>Статус:<br>Моходания документя:<br>Высокий<br>Статус:<br>Моходания документя:<br>Высокий<br>Саязи<br>Статус:<br>Моходания документя:<br>Высокий<br>Саязи<br>Саязи<br>Статус:<br>Моходания документя:<br>Высокий<br>Саязи<br>Статус:<br>Статус:<br>Моходания документя:<br>Высокий<br>Саязи<br>Статус:<br>Статус:<br>Моходания документя:<br>Высокий<br>Саязи<br>Статус:<br>Статус:<br>Статус:<br>Моходания документя:<br>Высокий<br>Саязи<br>Статус:<br>Статус:<br>С                                                                                                    | правка Поиск  Стемы водоотведения (  Гит отравления:  ИХХХ  Организция:  Получатель, докучента:  Тоокна А.А  Телефон:  Электронная поита:  Л201249728 Злектронная поита:  История  История  Умичу Улерника                                                                                                    | Понск     Онися     Онися       | Тип отправления<br>ГИС ЖКХ<br>ГИС ЖКХ<br>ГИС ЖКХ<br>ГИС ЖКХ<br>ГИС ЖКХ<br>ГИС ЖКХ<br>ГИС ЖКХ<br>ГИС ЖКХ<br>ГИС ЖКХ<br>ГИС ЖКХ<br>ГИС ЖКХ<br>ГИС ЖКХ<br>ГИС ЖКХ<br>ГИС ЖКХ<br>ГИС ЖКХ<br>ГИС ЖКХ<br>ГИС ЖКХ<br>ГИС ЖКХ                                                                                                    | 7         -         0         ×           •         •         •         •         •           •         •         •         •         •         •           •         •         •         •         •         •         •         •           •         •         •         •         •         •         •         •         •         •         •         •         •         •         •         •         •         •         •         •         •         •         •         •         •         •         •         •         •         •         •         •         •         •         •         •         •         •         •         •         •         •         •         •         •         •         •         •         •         •         •         •         •         •         •         •         •         •         •         •         •         •         •         •         •         •         •         •         •         •         •         •         •         •         •         •         •         •         •         •                                                                                                    |
|                                                                                                    | АОКУВЕД<br>Регистрация<br>Входящий № 50<br>Входящий № 50<br>Входящий № 49<br>Входящий № 49<br>Входящий № 45<br>Входящий № 45<br>Входящий № 45<br>Входящий № 43<br>Входящий № 43<br>Входящий № 43<br>Входящий № 43<br>Входящий № 43<br>Входящий № 36<br>Входящий № 35<br>Входящий № 35<br>Входящий № 35<br>Входящий № 32<br>Входящий № 32<br>Входящий № 34                                                                                                    | Aara           08.04.2024 00:00           08.04.2024 00:00           08.04.2024 00:00           08.04.2024 00:00           07.04.2024 00:00           07.04.2024 00:00           07.04.2024 00:00           06.04.2024 00:00           06.04.2024 00:00           06.04.2024 00:00           06.04.2024 00:00           06.04.2024 00:00           06.04.2024 00:00           06.04.2024 00:00           06.04.2024 00:00           04.04.2024 00:00           04.04.2024 10:03           04.04.2024 00:00           03.04.2024 00:00           03.04.2024 00:00           03.04.2024 00:00           03.04.2024 00:00           03.04.2024 00:00           03.04.2024 00:00           03.04.2024 00:00                                                                                                    | Автор<br>ГИС ЖКХ<br>ГИС ЖКХ<br>ГИС ЖКХ<br>ГИС ЖКХ<br>ГИС ЖКХ<br>ГИС ЖКХ<br>ГИС ЖКХ<br>ГИС ЖКХ<br>ГИС ЖКХ<br>ГИС ЖКХ<br>ЛК жителя<br>ЛК жителя<br>Л | Входящие Исходящие Внутренние Задачи С<br>Соружента:<br>Тека документа:<br>Тип документа:<br>Тип документа:<br>Регистрация номер документа:<br>ОЗА-4224 03246<br>Породова Б. А. С<br>Регистрация<br>Статус:<br>Информация документа:<br>Высокий<br>Саязи<br>Информация<br>Файны<br>Свази<br>Ответ<br>Сравите даторинетонность) системы водостведения (санализации)<br>Статус<br>Информента:<br>Регистрация<br>Статус:<br>Регистрация<br>Саязи<br>Информация<br>Свази<br>Ответ<br>Сороните на зарите:<br>Высокий<br>Свази<br>Ответ<br>Саязи<br>Саязи<br>С                     | правка Поиск  Стемы водоотведения (  Тип оправления:  Получатель досумента:  Тосяча А.А  Телефон:  Тосяча А.А  Телефон:  Тосяча А.  Телефон:  Тосяча А.  Телефон:  Тосяча А.  Телефон:  Тосяча А.  Телефон:  Тосяча А.  Телефон:  Телефон:  Тосяча А.  Телефон:  Тосяча А.  Телефон:  Тосяча А.  Телефон:  Телефон:  Тосяча А.  Телефон:  Тосяча А.  Телефон:  Телефон:  Телефон:  Телефон:  Телефон:  Телефон:  Телефон:  Телефон:  Телефон:  Телефон:  Телефон:  Телефон                                                                                                    | Понск     Онися     Сое лицо     Сое лицо      Сое лицо      Сое лицо       Сое ли  | Тип отправления<br>ГИС ЖКХ<br>ГИС ЖКХ<br>ГИС ЖКХ<br>ГИС ЖКХ<br>ГИС ЖКХ<br>ГИС ЖКХ<br>ГИС ЖКХ<br>ГИС ЖКХ<br>ГИС ЖКХ<br>ГИС ЖКХ<br>ГИС ЖКХ<br>ГИС ЖКХ<br>ГИС ЖКХ<br>ГИС ЖКХ<br>ГИС ЖКХ<br>ГИС ЖКХ<br>ГИС ЖКХ<br>ГИС ЖКХ<br>ГИС ЖКХ<br>ГИС ЖКХ<br>ГИС ЖКХ<br>ГИС ЖКХ<br>ГИС ЖКХ<br>ГИС ЖКХ                                                                                                    | 7         -         0         ×           •         •         •         •         •           •         •         •         •         •         •           •         •         •         •         •         •         •         •           •         •         •         •         •         •         •         •         •         •         •         •         •         •         •         •         •         •         •         •         •         •         •         •         •         •         •         •         •         •         •         •         •         •         •         •         •         •         •         •         •         •         •         •         •         •         •         •         •         •         •         •         •         •         •         •         •         •         •         •         •         •         •         •         •         •         •         •         •         •         •         •         •         •         •         •         •         •         •         •                                                                                                    |
|                                                                                                    | АОКУВЕД<br>Регистрация<br>Входящий № 50<br>Входящий № 50<br>Входящий № 49<br>Входящий № 49<br>Входящий № 40<br>Входящий № 40<br>Входящий № 40<br>Входящий № 40<br>Входящий № 41<br>Входящий № 41<br>ВходяЩИ № 41<br>ВходяЩИ № 41<br>ВходяЩИ № 41<br>ВходяЩИ № 41<br>ВходяЩИ № 41<br>ВходяЩИ № 41<br>ВходяЩИ № 41<br>ВходяЩИ № 41<br>ВходяЩИ № 41<br>ВходяЩИ № 41<br>ВходаЩИ № 41<br>ВходяЩИ № 41<br>ВходаЩИ № 41<br>ВходаЩИ № 4                                                                                 | Lata           08.04.2024 00:00           08.04.2024 00:00           08.04.2024 00:00           07.04.2024 00:00           07.04.2024 00:00           07.04.2024 00:00           07.04.2024 00:00           06.04.2024 00:00           06.04.2024 00:00           06.04.2024 00:00           06.04.2024 00:00           06.04.2024 00:00           06.04.2024 00:00           05.04.2024 00:00           04.04.2024 00:00           04.04.2024 10:03           04.04.2024 10:03           03.04.2024 00:00           03.04.2024 00:00           03.04.2024 00:00           03.04.2024 00:00           03.04.2024 00:00           03.04.2024 00:00           03.04.2024 00:00                                                                                                    | Автор           ГИС ЖИХ           ГИС ЖИХ           ГИС ЖИХ           ГИС ЖИХ           ГИС ЖИХ           ГИС ЖИХ           ГИС ЖИХ           ГИС ЖИХ           ГИС ЖИХ           ГИС ЖИХ           ГИС ЖИХ           ГИС ЖИХ           ГИС ЖИХ           ГИС ЖИХ           ГИС ЖИХ           ЛК ЖИТЕЛЯ           ЛК ЖИТЕЛЯ           ЛК ЖИТЕЛЯ           ГИС ЖИХ           ГИС ЖИХ                                                                                                    | Входящие Исходящие Внутренние Задачи СС                                                                                                    | правка Поиск  Стемы водоотведения (  Тип оправления:  Получатель доручентя:  Толучатель доручентя:  Толучатель доручентя:  Толучатель доручентя:  Толучатель доручентя:  Толучатель доручентя:  Толучатель доручентя:  Толучатель доручентя:  Толучатель доручентя:  Толучатель доручентя:  Тип опоравления:  Заретистрированный Зарегистрированный Зарегистрированный                                                                                                    |                                                                                                    | Тип отправления           ГИС ЖКХ           ГИС ЖКХ                                                                                                    | 7         7         7         7         7         7         7         7         7         7         7         7         7         7         7         7         7         7         7         7         7         7         7         7         7         7         7         7         7         7         7         7         7         7         7         7         7         7         7         7         7         7         7         7         7         7         7         7         7         7         7         7         7         7         7         7         7         7         7         7         7         7         7         7         7         7         7         7         7         7         7         7         7         7         7         7         7         7         7         7         7         7         7         7         7         7         7         7         7         7         7         7         7         7         7         7         7         7         7         7         7         7         7         7         7         7         7                                                                                                            |
|                                                                                                    | АОКУВЕД<br>Регистрация<br>Виодящий № 50<br>Виодящий № 50<br>Виодящий № 50<br>Виодящий № 40<br>Виодящий № 44<br>Виодящий № 45<br>Виодящий № 45<br>Виодящий № 43<br>Виодящий № 41<br>Виодящий № 41<br>Виодящий № 43<br>Виодящий № 43<br>Виодящий № 43<br>Виодящий № 43<br>Виодящий № 43<br>Виодящий № 43<br>Виодящий № 43<br>Виодящий № 43<br>Виодящий № 43<br>Виодящий № 43<br>Виодящий № 43<br>Виодящий № 35<br>Виодящий № 35<br>Виодящий № 35<br>Виодящий № 35<br>Виодящий № 35<br>Виодящий № 35<br>Виодящий № 35<br>Виодящий № 32<br>Виодящий № 25<br>Виодящий № 25<br>ВИОД8<br>ВИОД8 | Lata           08.04.2024 00:00           08.04.2024 00:00           08.04.2024 00:00           07.04.2024 00:00           07.04.2024 00:00           07.04.2024 00:00           07.04.2024 00:00           07.04.2024 00:00           06.04.2024 00:00           06.04.2024 00:00           06.04.2024 00:00           06.04.2024 00:00           06.04.2024 00:00           05.04.2024 00:00           04.04.2024 00:00           04.04.2024 10:03           04.04.2024 10:03           03.04.2024 00:00           03.04.2024 00:00           03.04.2024 00:00           03.04.2024 00:00           02.04.2024 00:00           03.04.2024 00:00           03.04.2024 00:00           03.04.2024 00:00           03.04.2024 00:00           03.04.2024 00:00           03.04.2024 00:00           03.04.2024 00:00           03.04.2024 00:00           03.04.2024 00:00           03.04.2024 00:00           03.04.2024 00:00           03.04.2024 00:00                                                                                                    | Автор           ГИС ЖИХ           ГИС ЖИХ                                                                                                    | Входящие Исходящие Внутренние Задачи СС<br>Соранция Систеринетичность) системы водоотведения (санализации)<br>Тема документа:<br>Регистрацияния номер документа:<br>Иновый<br>Регистрацияния номер документа:<br>Статус:<br>Иноводания документа:<br>Статус:<br>Иноводания документа:<br>Статус:<br>Иноводания документа:<br>Статус:<br>Иноводания документа:<br>Статус:<br>Регистрация<br>Автор:<br>Сорания номер документа:<br>Статус:<br>Регистрация<br>Высокий<br>Свази<br>Статус:<br>Иноформация<br>Свази<br>Статус:<br>Сорания номер документа:<br>Статус:<br>Регистрация<br>Статус:<br>Статус:<br>Регистрация<br>Статус:<br>Статус:<br>Регистрация<br>Статус:<br>Статус:<br>Статус:<br>Статус:<br>Статус:<br>Статус:<br>Регистрация<br>Статус:<br>Статус:<br>Статус:<br>Статус:<br>Регистрация<br>Статус:<br>Статус:<br>Статус:<br>Статус:<br>Статус:<br>Регистрация<br>Статус:<br>Статус:                                                                                                    | правка Поиск  Стемы водоотведения (  Тип оправления:  ИК ХОХ  Организация:  Получатель, докучентя:  Тоонна А  Телефон:  Злестронная поита:  Злестронная поита:  Злестронная поита:  Китория  Китория  Китория  Злестронная поита:  Зарегистрированный Зарегистрированный Зарегистрированный Зарегистрированный Зарегистрированный Зарегистрированный Зарегистрированный                                                                                                    |                                                                                                    | Тип отправления           ГИС ЖКХ           ГИС ЖКХ | 7         7         7         7         7         7         7           1         1         1         1         1         1         1         1         1         1         1         1         1         1         1         1         1         1         1         1         1         1         1         1         1         1         1         1         1         1         1         1         1         1         1         1         1         1         1         1         1         1         1         1         1         1         1         1         1         1         1         1         1         1         1         1         1         1         1         1         1         1         1         1         1         1         1         1         1         1         1         1         1         1         1         1         1         1         1         1         1         1         1         1         1         1         1         1         1         1         1         1         1         1         1         1         1         1         1                                                                                                    |

В нём следует назначить **Автором** Главного исполнителем, во вкладке Информация указать информацию об определённых Руководителем исполнителях и нажать кнопку **Сохранить и закрыть**.

Permanent link: https://wiki.bit76.ru/%D0%BE%D0%B1%D1%89%D0%B8%D0%B9\_%D0%BE%D1%82%D0%B4%D0%B5%D0%BB?rev=1712612706

Last update: 08.04.2024 21:45